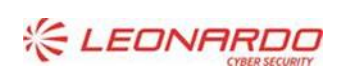

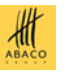

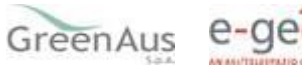

Versione: 03 Data: 22/11/2022

GARA A PROCEDURA APERTA, SUDDIVISA IN 4 LOTTI PER L'AFFIDAMENTO DEI SERVIZI DI SVILUPPO E GESTIONE DEL SISTEMA INFORMATIVO AGRICOLO NAZIONALE (SIAN) - ID SIGEF 1774 - LOTTO 3

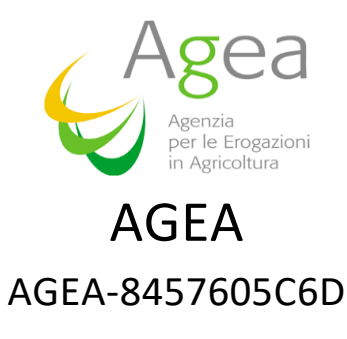

PSRN 17.2 - Compilazione PMI per campagne 2019 e 2020 (PAI con polizza)

# Manuale Utente

|                      | Nome e Azienda  | Firma |  |  |
|----------------------|-----------------|-------|--|--|
| Autore               |                 |       |  |  |
|                      | GreenAus S.p.A. |       |  |  |
|                      |                 |       |  |  |
|                      |                 |       |  |  |
|                      |                 |       |  |  |
| Verifica             |                 |       |  |  |
|                      | GreenAus S.p.A. |       |  |  |
|                      |                 |       |  |  |
|                      |                 |       |  |  |
|                      |                 |       |  |  |
| Autorizzazione       |                 |       |  |  |
|                      |                 |       |  |  |
|                      |                 |       |  |  |
|                      |                 |       |  |  |
|                      |                 |       |  |  |
|                      |                 |       |  |  |
|                      |                 |       |  |  |
|                      |                 |       |  |  |
| Approvazioni Aggiunt | ive             |       |  |  |
|                      |                 |       |  |  |
|                      |                 |       |  |  |
| Azienda              | Nome e Ruolo    | Firma |  |  |

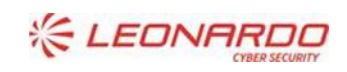

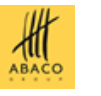

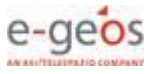

# Lista di Distribuzione

| Rev. | Data       | Destinatario       | Azienda                    |
|------|------------|--------------------|----------------------------|
| 01   | 20/06/2022 | UTENTI QUALIFICATI | Soggetti Gestori dei Fondi |
| 02   | 20/07/2022 | UTENTI QUALIFICATI | Soggetti Gestori dei Fondi |
| 03   | 22/11/2022 | UTENTI QUALIFICATI | Soggetti Gestori dei Fondi |
|      |            |                    |                            |

# Registro delle Revisioni

| Rev. | Data       | Descrizione delle modifiche                                                                                                    | Autori          |
|------|------------|----------------------------------------------------------------------------------------------------|-----------------|
| 01   | 20/06/2022 | Prima stesura manuale                                                                                                    | GreenAus S.p.A. |
| 02   | 20/07/2022 | Modifiche per evolutiva<br>(nuovo modello PMI)                                                                                               | GreenAus S.p.A. |
| 03   | 22/11/2022 | Modifiche per evolutiva<br>(Gestione Rettifica, gestione franchigia e tipo<br>franchigia nei rischi, piccoli adeguamenti per<br>modello PMI) | GreenAus S.p.A. |

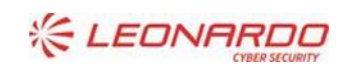

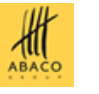

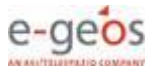

# Sommario

| 1. | INTRO  | DUZIONE                                                                                   | 5            |
|----|--------|-------------------------------------------------------------------------------------------|--------------|
|    | 1.1    | Scopo                                                                                     | 5            |
|    | 1.2    | Ambito di Applicabilità                                                                   | 5            |
| 2. | RIFERI | MENTI                                                                                     | 5            |
|    | 2.1    | Documenti Applicabili                                                                     | 5            |
|    | 2.2    | Documenti di Riferimento                                                                  | 7            |
| 3. | GLOSS  | ARIO                                                                                      | 3            |
| 4. | ΜΑΝυ   | ALE DI ESERCIZIO                                                                          | •            |
|    | 4.1    | Destinatari del manuale                                                                   | £            |
|    | 4.2    | Generalità                                                                                | <del>)</del> |
|    | 4.3    | Accesso e autenticazione                                                                  | <del>)</del> |
|    | 4.4    | Anagrafe centralizzata atti                                                               | 1            |
|    | 4.4.1  | Ricerca per Soggetti - Visualizzazione Elenco Soggetti                                    | 12           |
|    | 4.4.2  | Ricerca per Atto – Lista Atti                                                             | 13           |
|    | 4.4.1  | Nuovo Atto                                                                                | 18           |
|    | 4.4.2  | Dati del Rappresentante Legale                                                            | 19           |
|    | 4.4.3  | Cancella Atto                                                                             | 19           |
|    | 4.4.1  | Domanda di Rettifica                                                                      | 19           |
|    | 4.5    | Compilazione PMI 2019-2020                                                                | C            |
|    | 4.5.1  | Scelta Fondo e PAI e inserimento automatico iniziale PMI                                  | 20           |
|    | 4.5.2  | Intestazione PMI                                                                          | 22           |
|    | 4.5.3  | QUADRO C – Sezione 1 Visualizzazione Rese                                                 | 24           |
|    | 4.5.4  | QUADRO C – Sezione 2 Visualizzazione produzione massima proteggibile                      | 24           |
|    | 4.5.5  | QUADRO E - Visualizzazione riferimento catastali Superfici                                | 26           |
|    | 4.5.6  | QUADRO D - Inserimento dati di adesione alla copertura mutualistica e RISCHI in copertura | 27           |
|    | 4.5.7  | Anomalie                                                                                  | 38           |
| 5. | ALLEG  | АТІ                                                                                       | C            |

### Lista delle Tabelle

| TABELLA 1 – DOCUMENTI APPLICABILI    | 6 |
|--------------------------------------|---|
| TABELLA 2 – DOCUMENTI DI RIFERIMENTO | 7 |
| TABELLA 3 – GLOSSARIO                | 8 |

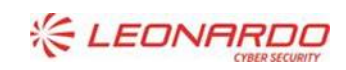

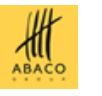

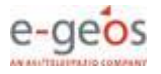

# 1. INTRODUZIONE

# 1.1 Scopo

Il presente documento descrive le modalità operative del sistema per la Compilazione dei PMI per le campagne 2019 e 2020.

# 1.2 Ambito di Applicabilità

L'ambito di applicabilità è da intendersi definito nel contratto esecutivo per i servizi di AGEA, relativo al settore Assicurazioni Agricole Agevolate, Sistema Gestione del Rischio, sotto misura 17.2 Fondi di mutualizzazione.

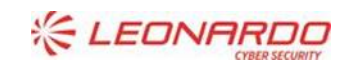

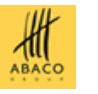

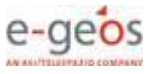

# 2.1 Documenti Applicabili

| Rif.   | Codice | Titolo                                                                                                    |
|--------|--------|----------------------------------------------------------------------------------------------------|
| DA-1.  | N.A.   | Regolamento (UE) n. 1305/2013 del Parlamento europeo e del Consiglio del 17 dicembre 2013 sul sostegno allo sviluppo rurale da parte del Fondo europeo agricolo per lo sviluppo rurale (FEASR) e che abroga il Regolamento (CE) n. 1698/2005 del Consiglio così come modificato dal Regolamento (UE) n.2017/2393 |
| DA-2.  | N.A.   | Regolamento (UE) n. 1305/2013 del Parlamento europeo e del Consiglio del 17 dicembre 2013 sul sostegno allo sviluppo rurale da parte del Fondo europeo agricolo per lo sviluppo rurale (FEASR) e che abroga il Regolamento (CE) n. 1698/2005 del Consiglio così come modificato dal Regolamento (UE) n.2017/2393 |
| DA-3.  | N.A.   | Programma di Sviluppo Rurale Nazionale (PSRN) approvato dalla Commissione europea da ultimo con Decisione (2020) 569 del 28 gennaio 2020                                                                                                    |
| DA-4.  | N.A.   | D.M. n. 162 del 12 gennaio 2015 – Semplificazione della gestione della PAC 2014-2020                                                                                                    |
| DA-5.  | N.A.   | D.M. 23 gennaio 2015 - Disciplina del regime di condizionalità ai sensi del regolamento (UE) n.<br>1306/2013 e delle riduzioni ed esclusioni per inadempienze dei beneficiari dei pagamenti<br>diretti e dei programmi di sviluppo rurale                                                                        |
| DA-6.  | N.A.   | SGR_ME.02.01 - Procedura di calcolo delle rese delle produzioni vegetali assicurate con polizze agevolate sulla base delle fonti amministrative e statistiche"                                                                                                    |
| DA-7.  | N.A.   | D.M. 10158 del 5 maggio 2016 recante "Disposizioni per il riconoscimento, la costituzione e la gestione dei fondi di mutualizzazione che possono beneficiare del sostegno di cui all'articolo 36, paragrafo 1, lettere b) e c) del regolamento (UE) n. 1305/2013 del 17 dicembre 2013"                           |
| DA-8.  | N.A.   | D.M. 1104 del 31/01/2019 recante modifiche al D.M. 10158 del 5 maggio 2016                                                                                                    |
| DA-9.  | N.A.   | D.M. 1411 del 07/02/2019 contenente le procedure attuative per il riconoscimento e la revoca dei soggetti gestori e la gestione dei Fondi, in conformità la D.M. 10158 del 18 giugn o 2016                                                                                                    |
| DA-10. | N.A.   | D.M. 29010 del 19/07/2019 contenente l'approvazione della metodologia di valutazione della ragionevolezza della spesa per le quote di adesione alla copertura mutualistica - Sottomisure 17.2 e 17.3 del PSRN 2014-2020                                                                                          |
| DA-11. | N.A.   | Piano di gestione dei rischi in agricoltura (PGRA) della campagna assicurativa di riferimento, ai sensi di quanto disposto al decreto legislativo 29 marzo 2004, n. 102 e s.m.i., dal regolamento (UE) n. 1305/2013 e dal PSRN 2014- 2020                                                                        |
| DA-12. | N.A.   | Linee guida sull'ammissibilità delle spese relative allo sviluppo rurale 2014-2020 (v. 5<br>Novembre 2020)                                                                                                    |

Tabella 1 – Documenti Applicabili

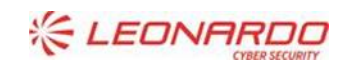

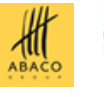

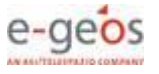

# 2.2 Documenti di Riferimento

| Rif.  | Codice                               | Titolo                                      |
|-------|--------------------------------------|---------------------------------------------|
| DR-1. | Ultimo Modello PMI<br>di riferimento | Modello PMI 2019-2020_v 06.10.2022 def.xlsx |

Tabella 2 – Documenti di Riferimento

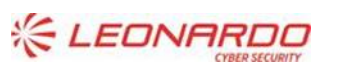

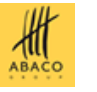

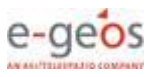

# 3. GLOSSARIO

| Termine | Descrizione                                                |
|---------|------------------------------------------------------------|
| MIPAAF  | Ministero delle politiche agricole, alimentari e forestali |
| SIAN    | Sistema Informativo Agricolo Nazionale                     |
| SGR     | Sistema di Gestione del Rischio                            |
| SG      | Soggetto Gestore del Fondo                                 |
| UQ      | Utente Qualificato                                         |
| PMI     | Piano Mutualizzazione Individuale                          |
| CF      | Codice Fiscale                                             |
| PIVA    | Partita IVA                                                |
| DS      | Domanda di Sostegno                                        |
| DP      | Domanda di Pagamento                                       |
|         |                                                            |
|         |                                                            |

Tabella 3 – Glossario

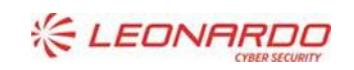

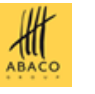

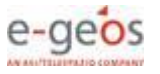

# 4. MANUALE DI ESERCIZIO

# 4.1 Destinatari del manuale

I destinatari del manuale sono gli Utenti Qualificati, incaricati dai Soggetti Gestori dei Fondi di mutualizzazione alla compilazione dei PMI per i soci aderenti ai Fondi riconosciuti di loro competenza. Gli UQ sono Rappresentati legali dell'azienda (SG) o loro delegati.

# 4.2 Generalità

La compilazione del PMI si potrà effettuare utilizzando un apposito servizio web pubblicato sul Portale AGEA, <u>www.sian.it</u>, nel menù **Sistema Gestione del Rischio** e alla voce *Compilazione PMI 2019-2020*.

# 4.3 Accesso e autenticazione

L'accesso all'applicazione avviene attraverso l'autenticazione al Portale SIAN, per i soli utenti abilitati dall'AGEA.

**NOTA**: La <u>tipologia di utente prevista</u> per l'utilizzo del sistema Compilazione PMI 2019 – 2020 è <u>Utente</u> <u>Qualificato</u>, quindi una persona fisica, rappresentante legale o delegata, incaricata dal Soggetto Gestore di Fondi alla compilazione dei PMI per gli associati.

Per collegarsi al sito del Sistema Informativo Agricolo Nazionale digitare l'indirizzo: www.sian.it

### Apparirà la seguente pagina.

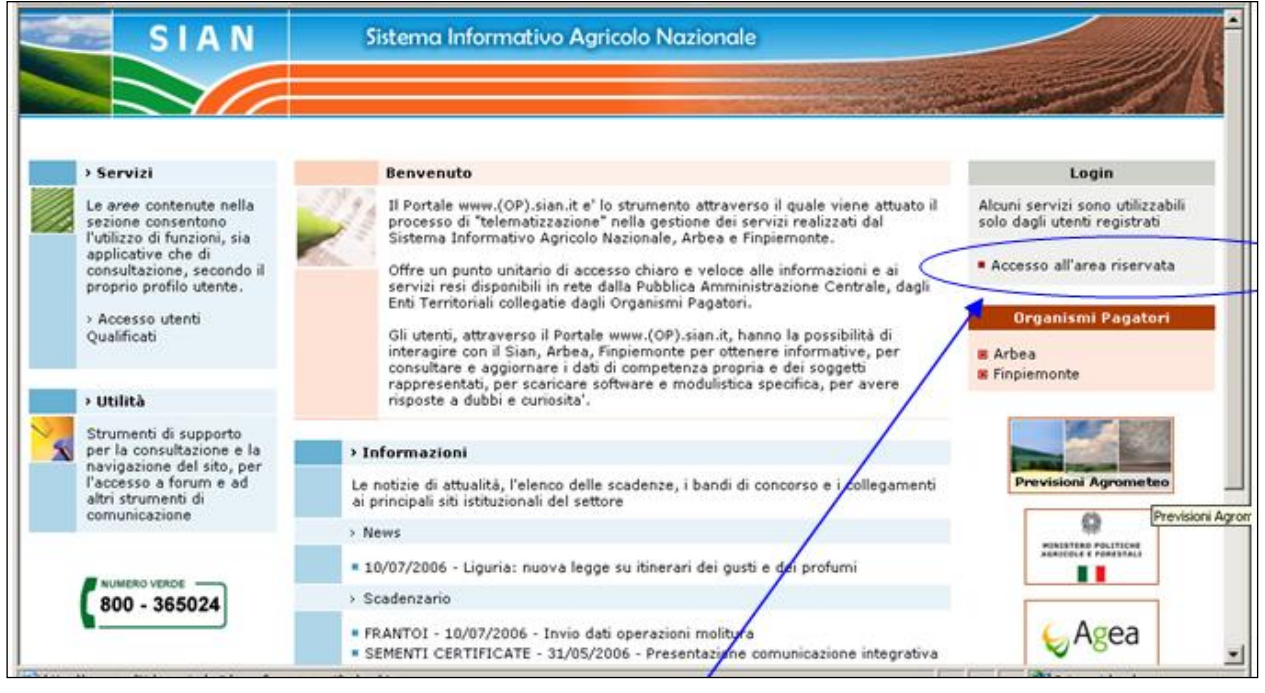

Eseguire la login attraverso l'Accesso all'area riservata.

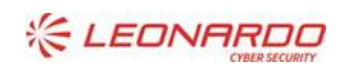

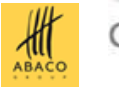

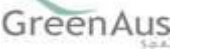

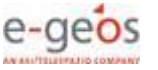

Apparirà la seguente maschera nella quale, a partire dal 1° ottobre 2021, potrà essere effettuato l'accesso, per gli UQ, solo tramite SPID, CIE o CNS, come anche indicato nell'avviso sul portale SIAN.

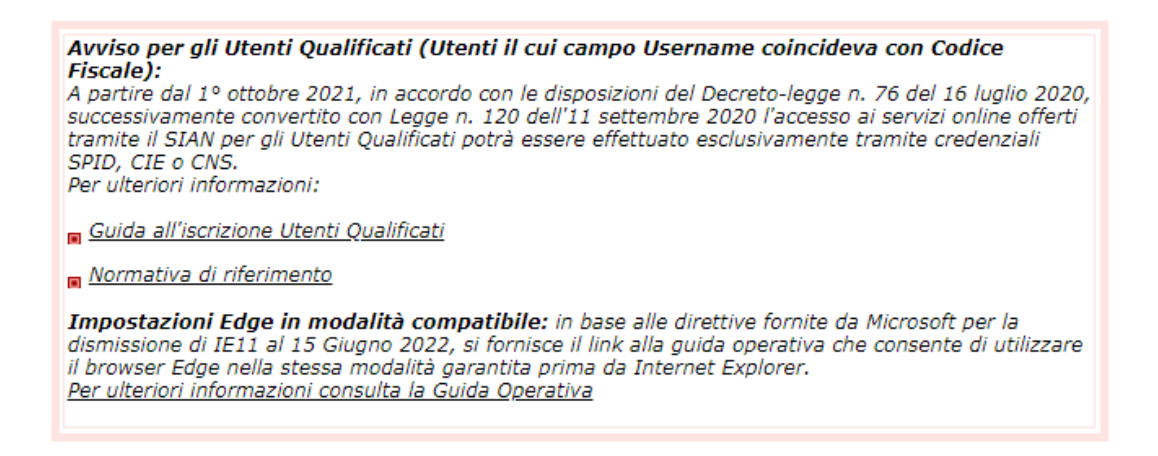

Quindi, l'utente dovrà selezionare una di queste modalità e seguire le indicazioni per poter accedere ai servizi a lui abilitati.

| Accesso all'area riservata                                                                                                    |                                                               |  |
|----------------------------------------------------------------------------------------------------|---------------------------------------------------------------|--|
| SPID CIE CNS CREDENZIALI                                                                                                    |                                                               |  |
| Le credenziali SPID di secondo livello permettono l'accesso ai servizi online del SIAN da parte degli utenti<br>qualificati per la consultazione/gestione dei servizi associati. Se non sei ancora in possesso di credenziali<br>SPID, cliccando sul pulsante "Non hai SPID?" potrai consultare la pagina di informativa che dettaglia le<br>modalità per l'attivazione dello SPID. |                                                               |  |
| Se, invece, sei già in possesso delle credenziali SPID, cliccando sul pulsante "Accedi con SPID" e<br>scegliendo dall'elenco il proprio Identity Provider, si può eseguire l'autenticazione e accedere ai servizi a<br>cui si è abilitati.                                                                                                    |                                                               |  |
| <u>Maggiori info</u><br><u>Non hai SPID?</u>                                                                                                    |                                                               |  |
| sp:d Spid AgiD Agenzia per<br>l'Italia Digitale                                                                                                    | Entra con SPID                                                |  |
|                                                                                                    | Se sei un nuovo utente e vuoi<br>accedere al SIAN clicca qui. |  |
| Torna alla Home Page                                                                                                    |                                                               |  |
| Avvertenza: L'accesso non autorizzato a questo sistema è proibito.<br>I trasgressori sono perseguibili ai sensi della normativa vigente e saranno ritenuti responsabili per eventuali<br>danni causati.                                                                                                    |                                                               |  |
| Copyright © 2009   S                                                                                                    | IN S.p.a.                                                     |  |

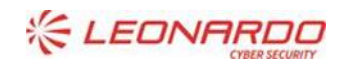

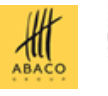

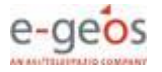

# 4.4 Anagrafe centralizzata atti

Dopo aver completato l'accesso dal Portale SIAN, si entra nell'applicazione di Anagrafe Centralizzata Atti che consente le operazioni preliminari alla compilazione vera e propria dei dati del PMI, tra cui:

- Ricerca per Soggetto
- Ricerca per Atto
- Inserimento Nuovo Atto Amministrativo (PMI)
- Stampa definitiva e Rilascio Atto

Il sistema presenta la pagina dove scegliere il tipo di Ricerca.

|           | SUEMA INFORMATIVO AGRIGOLO NAZIONALE                                            |                                                                                                    |
|-----------|---------------------------------------------------------------------------------|----------------------------------------------------------------------------------------------------|
| Compilaz  | ione Atto                                                                       | a second a second a second a second a second a second a second a second a second a second a second a second a s |
| S Utente: | Ricerca Azienda                                                                 |                                                                                                    |
|           | Ricerca                                                                         | HELP                                                                                                    |
|           | Tipologia atto ASSIC.AGRICOLE AGEVOLATE-GEST.FONDI PMI-PISRA Anno Campagna 2019 |                                                                                                    |
|           | (*) Valorizzare uno dei campi di ricerca                                        |                                                                                                    |
|           | Per Soggetto:                                                                   |                                                                                                    |
|           | CUAA: (*)                                                                       |                                                                                                    |
|           | Denominazione: (*)                                                              |                                                                                                    |
|           | Per Atto:                                                                       |                                                                                                    |
|           | CUAA: (*)                                                                       |                                                                                                    |
|           | Numero Domanda: (*)                                                             |                                                                                                    |
|           | Denominazione: (*)                                                              |                                                                                                    |
| 1.16      | Cerca Reimposta                                                                 |                                                                                                    |

Di seguito si rappresentano le fasi salienti che portano alla presentazione del PMI.

Come anticipato, la visibilità per l'operatore su PMI e/o CUAA per i quali presentare gli atti, dipende dal legame che questo ha con i Soggetti Gestori dei Fondi, da cui deve essere quindi incaricato.

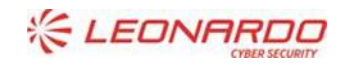

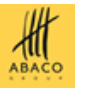

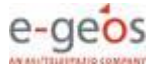

### 4.4.1 Ricerca per Soggetti - Visualizzazione Elenco Soggetti

Dala pagina di ricerca l'utente connesso può ricercare il soggetto intestatario del PMI e, una volta individuato, inserire un nuovo PMI o ricercare uno già registrato.

| SIAN SISTEM                             | a Informativo Agricolo Nazionale                                                | 26 20          |
|-----------------------------------------|---------------------------------------------------------------------------------|----------------|
| Compilazione                            | e Atto                                                                          | and the second |
| 🕑 Utente:                               | Ricerca Azienda                                                                 |                |
| 610000000000000000000000000000000000000 | Ricerca                                                                         |                |
|                                         | Tipologia atto ASSIC.AGRICOLE AGEVOLATE-GEST.FONDI-COMP. PMI Anno Campagna 2019 |                |
|                                         | (*) Valorizzare uno dei campi di ricerca                                        |                |
|                                         | Per Soggetto:                                                                   |                |
|                                         | CUAA: (*)                                                                       | Ť              |
|                                         | Denominazione: (*)                                                              | 1              |
|                                         | Per Atto:                                                                       |                |
|                                         | CUAA: (*)                                                                       |                |
|                                         | Numero Domanda: (*)                                                             | 7              |
|                                         |                                                                                 | J.             |
| 1 1 1 1 1                               | Cerca Reimposta                                                                 |                |

La ricerca per **Soggetto** prevede la digitazione del CUAA o della denominazione del produttore.

La ricerca verifica che il soggetto sia conosciuto dal SIAN e che abbia costituito una anagrafica aziendale.

Inoltre verifica che il CUAA sia socio valido, per la campagna in esame, di un Fondo riconosciuto, gestito dall'Azienda, Soggetto Gestore, che ha incaricato l'operatore di gestire i PMI.

Se la ricerca ha esito positivo viene proposta la maschera **"Risultato Ricerca Soggetti"**, altrimenti viene inviato il messaggio generico **"Nessun record trovato"**.

| Compilazio | one Atto                                                                                       |
|------------|------------------------------------------------------------------------------------------------|
| S Utente:  | Ricerca Azienda                                                                                |
|            | Risultato ricerca Soggetti:                                                                    |
|            | Tipologia atto DOM. SVI.RUR. REG.UE 1305/13 MISURE NON CONNESSE ALLA SUPERFICIE O AGLI ANIMALI |
|            | Nessun record trovato.                                                                         |
|            | 63                                                                                             |
| A AN       |                                                                                                |
|            |                                                                                                |

L'utente dovrà in tal caso, tramite l'applicazione anagrafica aziendale, verificare eventuali problemi sull'anagrafica stessa oppure verifica sul sistema Gestione Fondi la presenza del CUAA in qualità di socio per la campagna.

Se la ricerca ha esito positivo viene proposta la maschera "Risultato Ricerca Soggetti".

Le informazioni visualizzate per l'elenco dei soggetti sono:

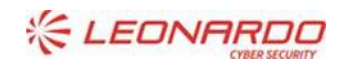

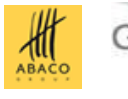

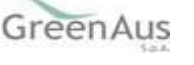

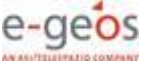

- ✓ CUAA
- ✓ Denominazione
- ✓ Partita Iva
- ✓ CAA
- ✓ Regione
- ✓ Ente

# Compilazione Atto Ricerca Azienda Ricerca Azienda Risultato ricerca Soggetti: @ HELP Tipologia atto ASSIC.AGRICOLE AGEVOLATE-GEST.FONDI PMI-PISRA Anno Campagna 2019 Un record trovato. Pag. 1 Codice Fiscale Denominazione Partita IVA Tramite Sel Concursor T Communication 132.022.011 Image: Concursor T Image: Concursor T

Da questo elenco, tramite i bottoni presentati è possibile:

- "Lista Atti" accedere alla visualizzazione dell'elenco degli atti associati al soggetto (vedi paragrafo successivo).
- "Nuovo Atto" creare un nuovo atto per iniziare la compilazione del PMI

### 4.4.2 Ricerca per Atto – Lista Atti

Dalla pagina di ricerca l'utente connesso può ricercare direttamente gli atti relativi a un certo soggetto.

La ricerca degli atti prevede la digitazione del codice a barre della domanda, del CUAA o della denominazione del produttore.

La funzione di ricerca degli atti verifica che il soggetto esista, che abbia costituito una anagrafica aziendale e che siano presenti atti amministrativi della tipologia selezionata e per l'anno indicato.

Se la ricerca ha esito negativo viene inviato il messaggio generico "Nessun record trovato".

Se la ricerca ha esito positivo viene proposta la "Risultato Ricerca Atti", che presenta l'elenco dei PMI associati al soggetto selezionato per la campagna.

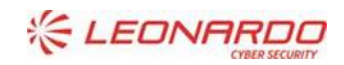

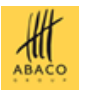

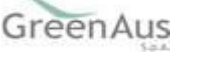

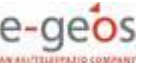

🕜 HELP

### Risultato ricerca Atti

Tipologia atto ASSIC.AGRICOLE AGEVOLATE-GEST.FONDI-COMP. PMI Anno Campagna 2019

3 record trovati, visualizzati tutti. Pag. 1

| Codice Fiscale | Denominazione  | Partita IVA                             | Numero Domanda | Tipo Atto            | Stato Avanzamento Lavori | Stato Domanda | Tramite | Sel |
|----------------|----------------|-----------------------------------------|----------------|----------------------|--------------------------|---------------|---------|-----|
| N              | NEW CONTRACTOR | 000000000000000000000000000000000000000 |                | DOMANDA INIZIALE     | IN COMPILAZIONE          | VALIDA        |         |     |
| MUCHTNO0E2007  | MENCUR         | 02200000223                             | 90930001467    | DOMANDA INIZIALE     | RILASCIATO               | RETTIFICATA   |         | 0   |
| N              | N              | 0000000003                              |                | DOMANDA DI RETTIFICA | IN COMPILAZIONE          | VALIDA        |         | 0   |
|                |                |                                         |                |                      |                          | t -           |         |     |
|                |                |                                         |                |                      |                          |               |         |     |

Lista Soggetti Dettaglio Atto Domanda di Rettifica Cancella Atto

Per ciascun atto in elenco sono riportate le seguenti informazioni:

- Codice fiscale del soggetto selezionato
- ✓ Denominazione del soggetto selezionato
- Partita Iva del soggetto selezionato
- ✓ Numero di domanda attribuito all'atto (solo nel caso di domande già stampate in forma definitiva)
- Tipo Atto; tipologia della domanda (Domanda Iniziale, Rettifica)
- Stato Avanzamento lavori: indica lo stato di avanzamento della lavorazione dell'atto in carico all'utente e può contenere i seguenti valori
  - <u>In compilazione</u> (è un atto PMI creato e ancora in lavorazione)
  - <u>Stampato</u> (è un atto PMI già stampato in forma definitiva, non modificabile a meno di annullare il barcode)
  - <u>Rilasciato</u> (è un atto PMI rilasciato, quindi completato e non modificabile)
- Stato Domanda: indica lo stato della domanda e può contenere i seguenti valori:
  - <u>Valido</u> (è un atto rilasciato)
  - <u>Rettificato</u> (è un atto che è stato sostituito da una rettifica)
- Tramite: Indica i riferimenti dell'ufficio che sta operando; nel caso di utente qualificato, l'informazione
   Tramite sarà valorizzata con la dicitura *"in proprio"* se è il singolo beneficiario che sta compilando la domanda, in questo caso invece non viene valorizzata;

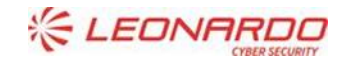

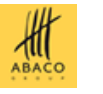

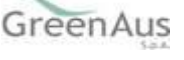

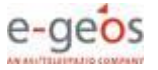

Da questa pagina è possibile procedere nei seguenti modi:

- Tramite il bottone "Lista Soggetti" si torna alla visualizzazione dell'elenco dei soggetti.
- Tramite il bottone "Dettaglio Atto" si visualizza il dettaglio della domanda selezionata accedendo alla prima maschera del Quadro "Anagrafica del Richiedente".
- Tramite il bottone "Cancella Atto" si annulla l'atto in lavorazione. L'operazione è ammessa solo per atti nello stato "in compilazione".
- Tramite il bottone "**Domanda di Rettifica**" si creare l'atto di rettifica del PMI selezionato dall'elenco.

Come anticipato tramite il bottone "*Dettaglio Atto*", è possibile accedere alla pagina "**Anagrafica – Dettaglio del Richiedente**", che consente di visualizzare i dati anagrafici dell'intestatario del PMI e del rappresentante legale recuperati dall'anagrafe aziende.

Sono riportate le seguenti informazioni:

- Autorità di Gestione
- Ente delegato
- Codice fiscale del soggetto selezionato
- Partita Iva
- Intestazione Partita Iva
- Data di nascita
- Sesso
- Provincia e comune di nascita
- Indirizzo di posta elettronica e certificata (PEC)
- Cellulare

Sono riportate le informazioni relative alla residenza o Sede Legale:

- Indirizzo
- Comune
- Provincia
- Cap
- Autorità di Gestione
- Ente

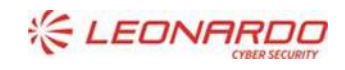

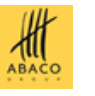

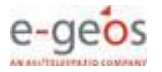

### **Compilazione Atto**

| 🖲 Utente:                                                          | Ricerca Azienda Stampa e Rilascio Singolo                                                                                                    |
|--------------------------------------------------------------------|----------------------------------------------------------------------------------------------------|
| CBDCBCEOUD2CZOAK                                                   | Anagrafica - Dettaglio del Richiedente                                                                                                    |
| <ul> <li>Anagrafica</li> </ul>                                     |                                                                                                    |
| <ul> <li>Rappresentante legale</li> <li>Dati settoriali</li> </ul> | Stampa Provvisoria  Stampa Definitiva  Ristampa  Annulla Barcode  RILASCIO OTP  Ricevuta Accettazione                                                                                                    |
|                                                                    | Tipologia atto ASSIC.AGRICOLE AGEVOLATE-GEST.FONDI-COMP. PMI Anno Campagna 2019 N. Domanda Sussesses                                                                                                    |
|                                                                    | Codice Fiscale: Final Denominazione: Final Denominazione: Final Denominazione: Final Denominazione Farita IVA: Final Data di nascita: Zurous Denominazione: M<br>Provincia di nascita: Comune di nascita: Comune di nascita: Comu |
|                                                                    | Indirizzo di posta elettronica certificata (PEC): e constructione de la construcción de la construcción de l    |
|                                                                    | Residenza o Sede Legale<br>Indirizzo: V<br>Comune: Story and Company<br>Provincia: Two<br>CAP: 30000                                                                                                    |
|                                                                    |                                                                                                    |
| A A AND                                                            | Torna alla lista                                                                                                    |

Tramite i link presenti nella colonna a sinistra sarà possibile effettuare le seguenti operazioni:

- Visualizzare, tramite il link "Rappresentante Legale", gli eventuali dati del rappresentante legale dell'atto selezionato
- ✓ Accedere, tramite il link "Dati settoriali", alla compilazione della domanda dell'atto selezionato

I bottoni in alto consentono di effettuare le seguenti operazioni:

- "Stampa Provvisoria", presenta, in formato PDF, il PMI prima che venga attribuito il codice a barre definitivo, con i dati registrati fino a quel momento.
- "Stampa Definitiva", presenta, in formato PDF, il PMI con attribuzione del codice a barre definitivo. L'atto cambia stato da "*in compilazione*" a "*stampato*". Prima di generare la stampa definitiva, il sistema richiama una procedura di controllo settoriale che verifica che ci siano le condizioni, nei dati del PMI, per questa operazione. Se queste verifiche restituiscono esito negativo (anomalie bloccanti), sono presentate le relative segnalazioni e l'operazione non può essere effettuata.

Di seguito un esempio di stampa definitiva non generata per anomalie bloccanti.

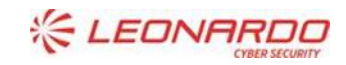

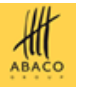

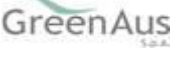

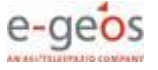

### AGEA Manuale Utente

# **Compilazione Atto**

| ይ Utente:                                                                              | Ricerca Azienda Stampa e Rilascio Singolo                                                                                                    |
|----------------------------------------------------------------------------------------|----------------------------------------------------------------------------------------------------|
| GRDGRG59H02C794K                                                                       | Anagrafica - Dettaglio del Richiedente                                                                                                    |
| <ul> <li>Anagrafica</li> <li>Rappresentante legale</li> <li>Dati settoriali</li> </ul> | Stampa Provvisoria Stampa Definitiva Ristampa Annulla Barcode RILASCIO OTP Ricevuta Accettazione                                                                                                    |
|                                                                                        | Tipologia atto ASSIC.AGRICOLE AGEVOLATE-GEST.FONDI-COMP. PMI Anno Campagna 2019 N. Domanda Sussesses                                                                                                    |
|                                                                                        | Codice Fiscale: Finance<br>Denominazione: Finance<br>Partita IVA: Character<br>Data di nascita: 20,00,100<br>Sesso: M<br>Provincia di nascita: Comune<br>Indirizzo di posta elettronica certificata (PEC): Comune<br>Cellulare: Comune |
|                                                                                        | Residenza o Sede Legale<br>Indirizzo: V<br>Comune: Storetatione<br>Provincia: 11.<br>CAP: 30000                                                                                                    |
| A A A                                                                                  | Torna alla lista                                                                                                    |

### Anomalie dell'atto

Sono state rilevate anomalie di domanda in fase di stampa definitiva. Con anomalie di tipo "E" non e' possibile effettuare la stampa.

| 2 ree<br>Pag. | cord trovati, visualizzati<br>1 | utti.                                                                                                    |
|---------------|---------------------------------|----------------------------------------------------------------------------------------------------|
|               | Tipo Anomalia                   | Descrizione                                                                                                    |
| E             |                                 | P003-Il CUAA non risulta Agricoltore Attivo alla data di adesione alla copertura mutualistica                                    |
| W             |                                 | P007-La quota di adesione alla copertura mutualistica a carico dell'agricoltore risulta superiore alla quota massima di adesione |
|               |                                 |                                                                                                    |

| $\checkmark$ | "Ristampa", | presenta il Pl | VII in formato | pdf precede | entemente stampato. |
|--------------|-------------|----------------|----------------|-------------|---------------------|
|--------------|-------------|----------------|----------------|-------------|---------------------|

- "Annulla Barcode", annulla la stampa definitiva del PMI precedentemente effettuata, riportando l'atto nello stato "in compilazione". In questo modo si può rientrare nei Dati Settoriali e effettuare ulteriori modifiche all'atto.
- "Rilascio OTP", consente all'operatore, che può essere un Rappresentante Legale o un delegato del Soggetto Gestore del fondo, di sottoscrivere il PMI con firma elettronica mediante codice OTP. Infatti, con l'introduzione della firma elettronica del soggetto che ha registrato la propria anagrafica sul portale Agea in qualità di utente qualificato, il sistema verifica entrambe le condizioni e, nel caso non fossero rispettati tali requisiti, l'utente verrà invitato ad aggiornare le informazioni. In caso di controllo positivo invece, verrà

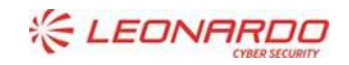

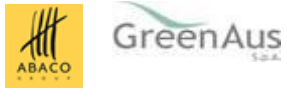

Chiudi

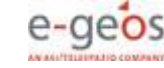

inviato l'OTP con un SMS sul cellulare indicato. Il codice resterà valido per un intervallo di tempo limitato e dovrà essere digitato dall'utente per convalidare il rilascio dell'atto. Ovviamente tale operazione potrà essere effettuata solo dopo aver effettuato la stampa definitiva. Lo stato dell'atto cambia da "*stampata*" a "*rilasciato*" e non potrà più essere modificato.

 "Ricevuta Accettazione", utility che permette di ottenere una ricevuta del rilascio, e la relativa protocollazione della domanda, con i dati relativi a beneficiario, numero domanda, dati protocollazione (numero e data del protocollo).

### 4.4.1 Nuovo Atto

Cliccando sul bottone "Nuovo Atto", l'utente richiede la creazione di un nuovo atto amministrativo del SIAN al quale saranno associati i dati del PMI, una volta completata l'operazione di compilazione.

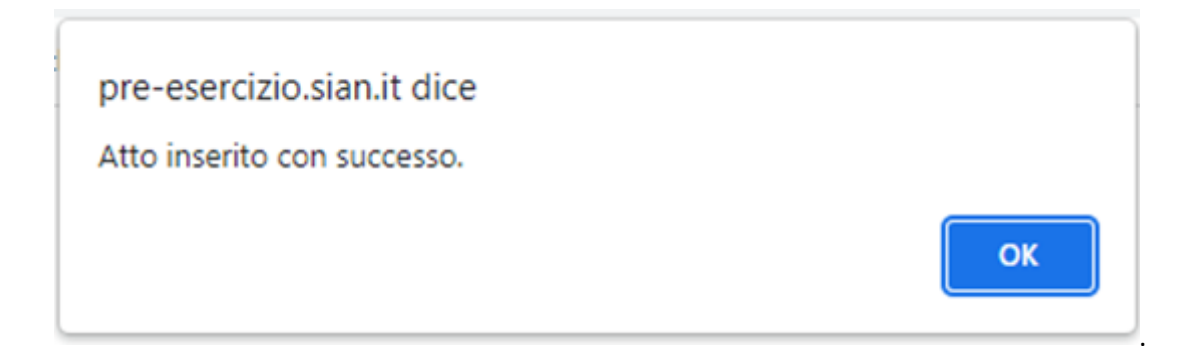

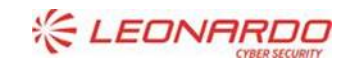

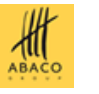

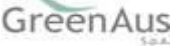

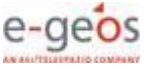

### 4.4.2 Dati del Rappresentante Legale

. . .

La pagina visualizza i dati anagrafici e la residenza del rappresentante legale recuperati dall'anagrafica azienda precostituita.

| Compliazione                                             | Atto                                                                                                    |
|----------------------------------------------------------|----------------------------------------------------------------------------------------------------|
| S Utente:                                                | Ricerca Azienda Stampa e Rilascio Singolo                                                                                                    |
|                                                          | Rappresentante Legale                                                                                                    |
| Anagrafica     Rappresentante legale     Dati settoriali | Tipologia atto ASSIC.AGRICOLE AGEVOLATE-GEST.FONDI-COMP. PMI Anno Campagna 2019<br>Denominazione: AT CONCOLA CARABDI OBLANDO E MARCO DE CONCOLA CARABDI OBLANDO E MARCO DE CARABDI OBLANDO E MARCO |
|                                                          | Dati anagrafici del rappresentante legale / titolare della Ditta individuale:                                                                                                    |
|                                                          | Codice Fiscale: CONNECCENTRACIONS<br>Cognome: CADATOR<br>Nome: CADATOR<br>Data di nascita: 12/00/1005<br>Sesso: M<br>Provincia di nascita: TM<br>Comune di nascita: CLED                           |
|                                                          | Residenza<br>Indirizzo: Via di cacatati o il controllo de<br>Comune: D<br>Provincia: The<br>CAP: Control                                                                                           |
|                                                          |                                                                                                    |
| A AND                                                    | Torna alla lista                                                                                                    |

Selezionando il pulsante Torna alla lista ritorna alla lista degli atti dell'intestatario.

### 4.4.3 Cancella Atto

Dalla maschera di visualizzazione atti, dopo aver selezionato un atto e tramite il bottone "**Cancella Atto**", è possibile annullare l'atto che si trova nello stato avanzamento "in compilazione" relativo al beneficiario intestatario del PMI. L'atto non sarà più visibile nella lista atti. Nel caso l'atto cancellato sia una domanda di rettifica, l'operazione riporta lo stato dell'atto rettificato in Valido.

### 4.4.1 Domanda di Rettifica

Dalla maschera di visualizzazione atti, dopo aver selezionato un atto nello stato Valido e Rilasciato, tramite il bottone **"Domanda di Rettifica**", viene creato l'atto di rettifica del PMI. L'atto selezionato viene messo nello stato Rettificato e sarà consultabile ma non modificabile.

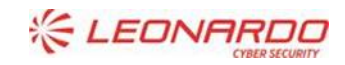

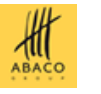

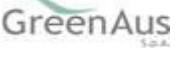

### 4.5 Compilazione PMI 2019-2020

Selezionando il link *Dati settoriali* dall'applicazione di cui sopra, si accede all'applicazione di compilazione del PMI.

Nel caso di atto di **Rettifica** del PMI, poiché i dati sono inizialmente duplicati dalla domanda iniziale, le funzioni sono presentate come nella gestione della modifica di un PMI, non sono quindi applicabili i passaggi per l'inserimento iniziale.

# **Compilazione Atto**

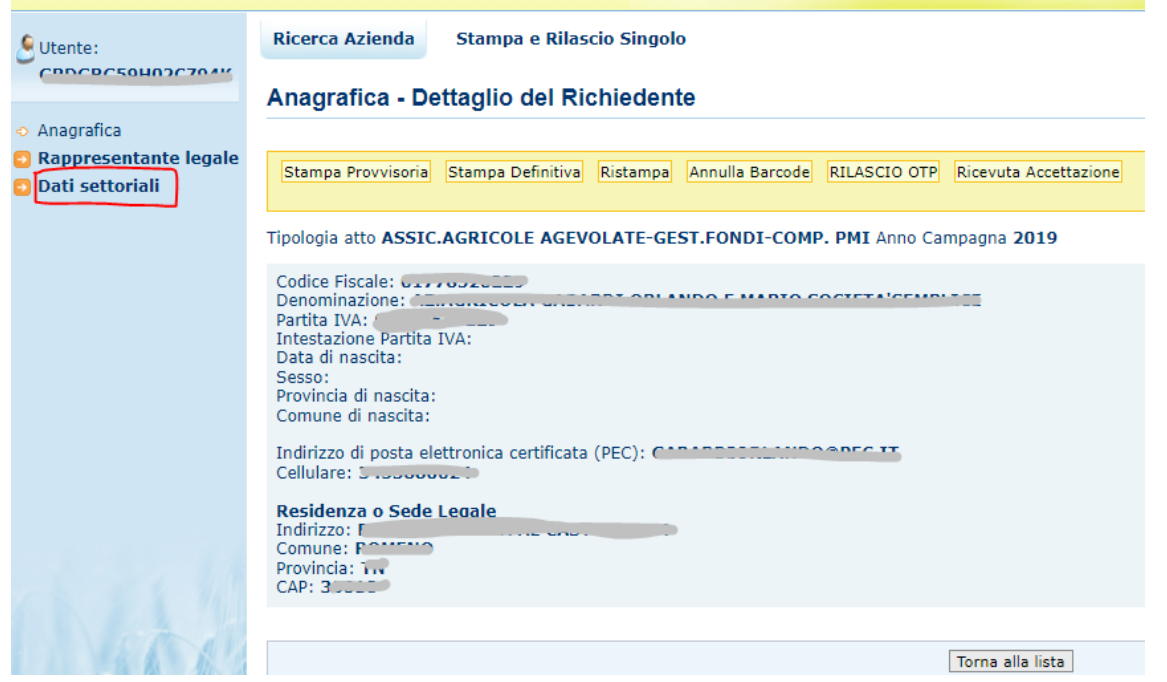

In caso di Nuovo Atto, quindi la compilazione di un nuovo PMI, l'operatore si troverà le seguenti funzioni da gestire.

### 4.5.1 Scelta Fondo e PAI e inserimento automatico iniziale PMI

I dati di intestazione sono ancora incompleti e contengono solo il CF o la PIVA del socio e la denominazione. Il sistema presenta l'elenco dei soli Fondi in cui il CUAA del socio aderente indicato è presente come socio valido per la campagna in esame.

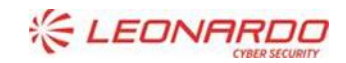

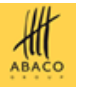

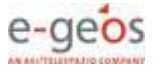

| - Intestazione PMI -                         |                           |           |                          |                              |                 |              |          |  |
|----------------------------------------------|---------------------------|-----------|--------------------------|------------------------------|-----------------|--------------|----------|--|
| CUAA Soggetto:                               |                           |           | Descrizione:             |                              | AZIE            | NDA AGRICOLA |          |  |
| Fondo:                                       |                           |           | Soggetto Gesto           | ore:                         |                 | _            |          |  |
| Comune:                                      |                           |           | Prodotto:                |                              |                 |              |          |  |
| Usi del suolo e superfici                    | condotte alla data:       |           | O.P. competent           | e per il fascicolo:          |                 |              |          |  |
| Codice e descrizione int                     | ervento:                  |           |                          |                              |                 |              |          |  |
| Numero PAI:                                  | circino.                  |           | Appo Campage             |                              |                 |              |          |  |
| Numero FAI.                                  |                           |           | The Deserves             |                              |                 |              |          |  |
| Numero Pivil:                                |                           |           | Tipo Document            | 0:                           |                 |              |          |  |
| <ul> <li>Selezione iniziale di Ec</li> </ul> | ondo e PAI                |           |                          |                              |                 |              |          |  |
|                                              |                           |           |                          |                              |                 |              |          |  |
| Selezionare un fondo da                      | ll'elenco                 |           |                          |                              |                 |              |          |  |
| ID Fondo                                     | Descrizione               |           |                          |                              | Tipologia Fondo |              |          |  |
| 561                                          | 561-FONDO PMI UNO         |           | Fondo mutualizzazione pe | er i rischi climatici e sani | tari            |              |          |  |
| 581                                          | 581-FONDO ALTRO CONSORZIO |           | Fondo mutualizzazione pe | er i rischi climatici e sani | tari            |              |          |  |
| Selezionare un PAI dall'e                    | elenco                    |           |                          |                              |                 |              |          |  |
| Codice a barre                               | CUAA-Codice Fiscale       | Consorzio | Associazione             | Regione                      | Provincia       | Comune       | Prodotto |  |
| No records found.                            |                           |           |                          |                              |                 |              |          |  |
|                                              |                           |           |                          |                              |                 |              |          |  |
|                                              |                           | Co        | onferma selezione        |                              |                 |              |          |  |

L'utente deve selezionare il Fondo per cui compilare il PMI e cliccare su Conferma selezione.

Il sistema presenta l'elenco dei PAI / Polizza associati, validi per la campagna.

I criteri con cui sono estratti i PAI / Polizza sono i seguenti:

- Con Domande di Sostegno Concesse
- Senza richieste di Riesame in corso o con Riesame concluso positivamente
- In presenza di Domande di Pagamento, queste non sono state estratte per i controlli in loco o il controllo è stato concluso positivamente

Inoltre presenta:

- Solo i PAI con Comune e Prodotto inclusi nel fondo selezionato
- Solo i PAI il cui comune sia incluso in una tariffa del fondo

| UAA Soggetto:                             |                                               | COORDINATION                                                                                                    |                                                              |                  | Descrizione:                                               |                                                              | AZIEND                 | A AGRICOLA                                                                                                  | - |
|-------------------------------------------|-----------------------------------------------|----------------------------------------------------------------------------------------------------|--------------------------------------------------------------|------------------|------------------------------------------------------------|--------------------------------------------------------------|------------------------|----------------------------------------------------------------------------------------------------|---|
| ondo:                                     |                                               |                                                                                                    |                                                              |                  | Soggetto Gestore                                           |                                                              |                        |                                                                                                    |   |
| omune:                                    |                                               |                                                                                                    |                                                              |                  | Prodotto:                                                  |                                                              |                        |                                                                                                    |   |
| si del suolo e superfici                  | condotte alla data:                           |                                                                                                    |                                                              |                  | O.P. competente                                            | per il fascicolo:                                            |                        |                                                                                                    |   |
| odice e descrizione int                   | ervento:                                      |                                                                                                    |                                                              |                  |                                                            |                                                              |                        |                                                                                                    |   |
| umero PAI:                                |                                               |                                                                                                    |                                                              |                  | Anno Campagna:                                             |                                                              |                        |                                                                                                    |   |
| umero PMI:                                |                                               |                                                                                                    |                                                              |                  | Tipo Documento:                                            |                                                              |                        |                                                                                                    |   |
| 581                                       | 561-FONDO PMI UNO<br>581-FONDO ALTRO CONSORZI | Fondo mutualizzacione per i rischi olimatioi e santari           ONSORZIO         Fondo mutualizzacione per i rischi olimatioi e santari |                                                              |                  |                                                            |                                                              |                        |                                                                                                    |   |
|                                           |                                               |                                                                                                    |                                                              |                  |                                                            |                                                              |                        |                                                                                                    |   |
| elezionare un PAI dall'e                  | lenco                                         |                                                                                                    |                                                              |                  |                                                            |                                                              |                        |                                                                                                    |   |
| lezionare un PAI dall'e<br>Codice a barre | elenco<br>CUAA-Codice Fiscale                 | Consorzio                                                                                                    | Associazione                                                 |                  | Regione                                                    | Provincia                                                    | Comune                 | Prodotto                                                                                                    |   |
| lezionare un PAI dall'e<br>Codice a barre | CUAA-Codice Fiscale                           | Consorzio<br>Trento                                                                                                    | Associazione<br>AS.NA.CO.DI.                                 | TRENTI           | Regione<br>NO ALTO ADIGE                                   | Provincia<br>TRENTO                                          | Comune                 | Prodotto<br>H81-UVA DA VINO I.G.T.                                                                          |   |
| lezionare un PAI dall'e<br>Codice a barre | CUAA-Codice Fiscale                           | Consorzio<br>Trento<br>Trento                                                                                                    | Associazione<br>AS.NA.CO.DI.<br>AS.NA.CO.DI.                 | TRENTI           | Regione<br>NO ALTO ADIGE<br>NO ALTO ADIGE                  | Provincia<br>TRENTO<br>TRENTO                                | Comune<br>Macana and A | Prodotto           H81-UVA DA VINO I.G.T.           H80-UVA DA VINO D.O.C.                                  |   |
| lezionare un PAI dall'e                   | CUAA-Codice Fiscale                           | Consorzio<br>Trento<br>Trento<br>Trento                                                                                                  | Associazione<br>AS.NA.CO.DI.<br>AS.NA.CO.DI.<br>AS.NA.CO.DI. | TRENTI<br>TRENTI | Regione<br>NO ALTO ADIGE<br>NO ALTO ADIGE<br>NO ALTO ADIGE | Provincia           TRENTO           TRENTO           TRENTO |                        | Prodotto           H81-UVA DA VINO I.G.T.           H80-UVA DA VINO D.O.C.           H80-UVA DA VINO D.O.C. |   |

L'utente seleziona il PAI cui deve essere agganciato il PMI e clicca su Conferma selezione.

Il sistema provvede automaticamente ad estrarre tutte le informazioni dal PAI che devono essere importate nel PMI, quali:

- Rese (rese dei 5 anni precedenti e resa media individuale)
- Superfici in copertura
- Prezzi

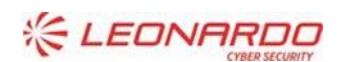

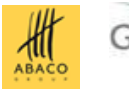

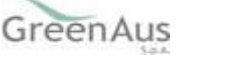

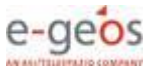

Oltre ai dati di riferimento del fascicolo del soggetto, il Comune e il Prodotto indicati nel PAI.

Al termine dei processi di inserimento dei singoli elementi, il sistema presenta il messaggio **Inserimento del PMI eseguito con successo!** e mostra la pagina che segue, dove sono esposti i TAB contenenti e i dati estratti dal PAI già registrati nel PMI e i TAB dove sono presentati i dati dei rischi da selezionare e includere nel PMI, i dati della domanda di adesione da registrare e i dati della copertura mutualistica calcolati.

Cliccando su ogni TAB si apre la relativa pagina di dettaglio.

| Inserimento del PMI eseguito con successo!         |                                            |                            |                                  |          |          |                                      |
|----------------------------------------------------|--------------------------------------------|----------------------------|----------------------------------|----------|----------|--------------------------------------|
| - Intestazione PMI                                 |                                            |                            |                                  |          |          |                                      |
| CUAA Soggetto:                                     | · · · · · · · · · · · · · · · · · · ·      |                            | Descrizione:                     |          |          | AZIENDA AGRICOLA                     |
| Fondo:                                             | FONDO PMI UNO                              |                            | Soggetto Gestore:                |          |          | CONSORZIO DIFESA PRODUTTORI AGRICOLI |
| Comune:                                            | M                                          |                            | Prodotto:                        |          |          | H81-UVA DA VINO I.G.T.               |
| Usi del suolo e superfici condotte alla data:      | 12/07/2018                                 |                            | O P competente per il fascicolo: |          |          | APPAG                                |
| Codice e descrizione intervento:                   |                                            |                            |                                  |          |          |                                      |
| Numero PAI:                                        |                                            |                            | Anno Component:                  |          |          | 2010                                 |
| Numero PAI.                                        | 8                                          |                            | Anno Campagna.                   |          |          | 2019                                 |
| Numero PMI:                                        |                                            |                            | Tipo Documento:                  |          |          | DOMANDA INIZIALE                     |
| Compliazione PMI                                   |                                            |                            |                                  |          |          |                                      |
| QUADRO C - Sez. 1 QUADRO C - Sez. 2 QU             | JADRO D - Sez.1 QUADRO D - Sez.2 Avversità | QUADRO D - Sez.2 Fitopatie | QUADRO D - Sez.2 Infestazioni    | QUADRO E | ANOMALIE |                                      |
| RIEPILOGO PER COMUNE DELLE INFORMAZIONI            | I DA PROTEGGERE                            |                            |                                  |          |          |                                      |
| SEZIONE I - DATI DI RIFERIMENTO PER IL CALCOLO     | O DELLA RESA INDIVIDUALE                   |                            |                                  |          |          |                                      |
| Media ultimi tre anni 😔                            | Media ultimi cinqe anni (estremi escl      | usi)                       |                                  |          |          |                                      |
|                                                    | INFORMAZIONI DI SISTEMA MESSE A DISPOS     | IZIONE DEL DICHIARANTE     |                                  |          |          |                                      |
| Anno riferimento                                   | Tipologia di dato                          | Quantità per Et            | taro I                           | J. M.    |          |                                      |
| 2014                                               | AMMINISTRATIVA                             | 84                         | (100kg)                          |          |          |                                      |
| 2015                                               | AMMINISTRATIVA                             | 119                        | (100kg)                          |          |          |                                      |
| 2016                                               | AMMINISTRATIVA                             | 72                         | (100kg)                          |          |          |                                      |
| 2017                                               | AMMINISTRATIVA                             | 113                        | (100kg)                          |          |          |                                      |
| 2018                                               | AMMINISTRATIVA                             | 164,15                     | (100kg)                          |          |          |                                      |
| Resa media individuale 2019 (quantità per ettaro): | 116,38                                     |                            |                                  |          |          |                                      |

**NOTA**: come già indicato, questa fase automatica di inserimento prevede la gestione dei soli dati estratti dal PAI / Polizza di riferimento e le informazioni base del PMI.

Per il completamento della compilazione del PMI e quindi del suo rilascio, è necessario inserire le informazioni dei dati di adesione al fondo e la copertura mutualistica, seguendo il seguente ordine:

- QUADRO D sez. 2 (Avversità / Fitopatie / Infestazioni IN COPERTURA)
- QUADRO D Sez. 1 (DATI DI ADESIONE ALLA COPERTURA MUTUALISTICA)
- ANOMALIE (controlli sugli elementi inseriti)

### 4.5.2 Intestazione PMI

La pagina presentata dopo l'inserimento iniziale, mostra i dati di Intestazione completati con le informazioni estratte e registrate.

- - CUAA Soggetto
- - Descrizione
- - Fondo
- - Soggetto Gestore
- - Comune
- - Prodotto
- - Usi del suolo e superfici condotte alla data
- - O.P. competente per il fascicolo
- - Numero PAI
- - Anno Campagna

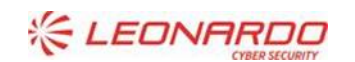

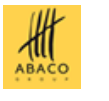

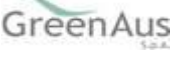

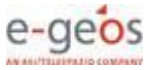

- - Numero PMI (presente solo dopo la stampa definitiva dell'atto)
- - Tipo Documento (DOMANDA INIZIALE o DOMANDA DI RETTIFICA SU ATTO 9093999999)

| - Intestazione PMI                            |               |                                   |                                      |
|-----------------------------------------------|---------------|-----------------------------------|--------------------------------------|
| CUAA Soggetto:                                |               | Descrizione:                      |                                      |
| Fondo:                                        | FONDO PMI UNO | Soggetto Gestore:                 | CONSORZIO DIFESA PRODUTTORI AGRICOLI |
| Comune:                                       |               | Prodotto:                         | H81-UVA DA VINO I.G.T.               |
| Usi del suolo e superfici condotte alla data: | 12/07/2018    | O.P. competente per il fascicolo: | APPAG                                |
| Codice e descrizione intervento:              |               |                                   |                                      |
| Numero PAI:                                   | 000000007     | Anno Campagna:                    | 2019                                 |
| Numero PMI:                                   |               | Tipo Documento:                   | DOMANDA INIZIALE                     |
|                                               |               |                                   |                                      |

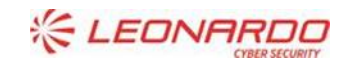

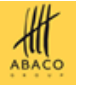

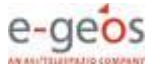

### 4.5.3 QUADRO C – Sezione 1 Visualizzazione Rese

La pagina presentata dopo l'inserimento iniziale, è posizionata sul primo TAB visibile, **QUADRO C – Sez. 1**, che presenta il RIEPILOGO PER COMUNE DELLE INFORMAZIONI DA PROTEGGERE, in particolare i DATI DI RIFERIMENTO PER IL CALCOLO DELLA RESA INDIVIDUALE. Sono le informazioni estratte dal PAI selezionato, utilizzate per il calcolo della *Resa media Individuale* che sarà la stessa riportata nel PMI ed utilizzata per i calcoli. La resa media individuale è il valore ultimo calcolato a valle della concessione o di un eventuale Riesame.

| ORMAZIONI DA PROTEGGER                          | QUADRO D - Sez.2 Avversità                                                                                                  | QUADRO D - Sez.                                                                                                    | 2 Fitopatie                                                                                                    | QUADRO D - Sez.2 Infestazio                                                                                                    |
|-------------------------------------------------|----------------------------------------------------------------------------------------------------|----------------------------------------------------------------------------------------------------|----------------------------------------------------------------------------------------------------|----------------------------------------------------------------------------------------------------|
| ORMAZIONI DA PROTEGGERE                         |                                                                                                    |                                                                                                    |                                                                                                    |                                                                                                    |
| ORMAZIONI DA PROTEGGER                          | -                                                                                                    |                                                                                                    |                                                                                                    |                                                                                                    |
|                                                 | 2                                                                                                    |                                                                                                    |                                                                                                    |                                                                                                    |
| IL CALCOLO DELLA RESA INI                       | DIVIDUALE                                                                                                    |                                                                                                    |                                                                                                    |                                                                                                    |
| Media ultimi cinge anni (es                     | stremi esclusi)                                                                                                    |                                                                                                    |                                                                                                    |                                                                                                    |
| media ditimi cinqe anni (es                     | stemesclusij                                                                                                    |                                                                                                    |                                                                                                    |                                                                                                    |
| DI SISTEMA MESSE A DISPOS                       | SIZIONE DEL DICHIARANTE                                                                                                    |                                                                                                    |                                                                                                    |                                                                                                    |
| Tipologia di dato                               | Quantità per Ettaro                                                                                                    | U. M.                                                                                                    |                                                                                                    |                                                                                                    |
| INISTRATIVA 8                                   | 4                                                                                                    | (100kg)                                                                                                    |                                                                                                    |                                                                                                    |
|                                                 |                                                                                                    |                                                                                                    |                                                                                                    |                                                                                                    |
| INISTRATIVA 1                                   | 19                                                                                                    | (100kg)                                                                                                    |                                                                                                    |                                                                                                    |
| INISTRATIVA 1<br>INISTRATIVA 7                  | 19<br>'2                                                                                                    | (100kg)<br>(100kg)                                                                                                    |                                                                                                    |                                                                                                    |
| INISTRATIVA 1<br>INISTRATIVA 7<br>INISTRATIVA 1 | 119<br>'2<br>13                                                                                                    | (100kg)<br>(100kg)<br>(100kg)                                                                                                    |                                                                                                    |                                                                                                    |
|                                                 | IL CALCOLO DELLA RESA INI<br>Media ultimi cinqe anni (es<br>DI SISTEMA MESSE A DISPOS<br>Tipologia di dato<br>INISTRATIVA 8 | IL CALCOLO DELLA RESA INDIVIDUALE<br>Media ultimi cinqe anni (estremi esclusi)<br>DI SISTEMA MESSE A DISPOSIZIONE DEL DICHIARANTE<br>Tipologia di dato Quantità per Ettaro<br>INISTRATIVA 84 | IL CALCOLO DELLA RESA INDIVIDUALE<br>Media ultimi cinqe anni (estremi esclusi)<br>DI SISTEMA MESSE A DISPOSIZIONE DEL DICHIARANTE<br>Tipologia di dato Quantità per Ettaro U. M.<br>INISTRATIVA 84 (100kg) | IL CALCOLO DELLA RESA INDIVIDUALE<br>Media ultimi cinqe anni (estremi esclusi)<br>DI SISTEMA MESSE A DISPOSIZIONE DEL DICHIARANTE<br>Tipologia di dato Quantità per Ettaro U. M.<br>INISTRATIVA 84 (100kg) |

### 4.5.4 QUADRO C – Sezione 2 Visualizzazione produzione massima proteggibile

La pagina presentata cliccando sul primo TAB visibile, **QUADRO C – Sez. 2**., riporta, per completare il RIEPILOGO PER COMUNE DELLE INFORMAZIONI DA PROTEGGERE del QUADRO C – Sez. 1, la PRODUZIONE MASSIMA PROTEGGIBILE E VALORE ASSOGGETTABILE ALLA COPERTURA MUTUALISTICA.

Subito dopo l'inserimento iniziale del PMI, i dati risultano incompleti perché presentano valori che possono essere calcolati solo dopo la registrazione dei Rischi da includere nel PMI e i dati di adesione alla copertura mutualistica, contenuti nei QUADRI D.

|        | PRODUZIONE MASSIMA PROTEGGIBILE                                    |       |          |           |                 |            |                             |                |                               |                           |      |                          |                                  |                          |                         |         |
|--------|--------------------------------------------------------------------|-------|----------|-----------|-----------------|------------|-----------------------------|----------------|-------------------------------|---------------------------|------|--------------------------|----------------------------------|--------------------------|-------------------------|---------|
|        | De                                                                 | nione |          | Provincia | (               | Comune     | Prodotto                    |                | :                             | Superficio                | )    | Prod. massima pr         | d. massima proteggibile per D.S. |                          |                         |         |
|        |                                                                    | gione |          | FIOTICIA  | Codice          | Descrizion | e                           | 11040100       |                               | Are                       | C.A. | U.M.                     | Q.ta                             |                          |                         |         |
| TRENT  | NTINO ALTO ADIGE TRENTO B165 BREZ D76-MELE SOTTO RETE ANTIGRANDINE |       | 0        | 63        | 80              | (100kg)    | 310,74                      | N              |                               |                           |      |                          |                                  |                          |                         |         |
|        |                                                                    |       |          |           |                 |            |                             |                |                               |                           |      |                          |                                  |                          |                         |         |
| (      |                                                                    |       |          |           |                 |            |                             |                |                               |                           |      |                          |                                  |                          |                         |         |
|        | VALORE MASSIMO ASSOGGETTABILE ALLA COPERTURA MUTUALISTICA          |       |          |           |                 |            |                             |                |                               |                           |      |                          |                                  |                          |                         |         |
|        |                                                                    |       |          |           |                 |            |                             |                |                               |                           |      |                          |                                  |                          |                         |         |
| Sup    | erficie                                                            | (HA)  | Quantità | Rif. vari | Rif. varietà DM |            | età DM Prezzo \             |                | Valore massimo assoggettabile | Quota di adesione alla co |      | one alla copertura       |                                  | Quota di adesione alla c | opertura mutualistica i | nassima |
| Ettari | Are                                                                | C.A.  | Quantita | pre       | zzi             | Unitario   | alla copertura mutualistica | mutual. massim | a totale (ta                  | riffa*valo                | ore) | a carico dell'aderente ( | 30% della Quota Asso             | ciativa)                 |                         |         |
| 0      | 24                                                                 | 67    | 160      | 5         | 153-GALA        | 58         |                             |                |                               |                           |      |                          |                                  |                          |                         |         |
| 0      | 11                                                                 | 88    | 40       |           | 5150-FUJI       | 58         |                             |                |                               |                           |      |                          |                                  |                          |                         |         |
| 0      | 0 27 25 100 5160-GOLDEN 49,6                                       |       |          |           |                 |            |                             |                |                               |                           |      |                          |                                  |                          |                         |         |
| TOTAL  | I                                                                  |       |          |           |                 |            |                             |                |                               |                           |      |                          |                                  |                          |                         |         |
|        |                                                                    |       |          |           |                 |            |                             |                |                               |                           |      |                          |                                  |                          |                         |         |

SEZIONE II - PRODUZIONE MASSIMA PROTEGGIBILE E VALORE ASSOGGETTABILE ALLA COPERTURA MUTUALISTICA

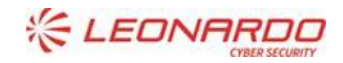

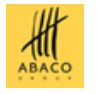

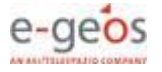

La schermata seguente mostra i dati completi. Si noti come siano stati valorizzati:

- Valore massimo assoggettabile alla copertura mutualistica
- Quota di adesione alla copertura mutual. massima totale (tariffa\*valore)
- Quota di adesione alla copertura mutualistica massima a carico dell'aderente (30% della Quota Associativa)

| SEZION | SEZIONE II - PRODUZIONE MASSIMA PROTEGGIBILE E VALORE ASSOGGETTABILE ALLA COPERTURA MUTUALISTICA |       |          |           |           |                           |                               |                |                             |            |         |                                       |                       |         |
|--------|--------------------------------------------------------------------------------------------------|-------|----------|-----------|-----------|---------------------------|-------------------------------|----------------|-----------------------------|------------|---------|---------------------------------------|-----------------------|---------|
|        | PRODUZIONE MASSIMA PROTEGGIBILE                                                                  |       |          |           |           |                           |                               |                |                             |            |         |                                       |                       |         |
|        | Deg                                                                                              | lione |          | Provincia | (         | Comune                    | Bradatta                      |                | S                           | uperfici   | 0       | Prod. massima p                       | roteggibile per D.S.  | Bio     |
|        | Key                                                                                              |       |          | FIOVINCIA | Codice    | Descrizione               | FIGUOLO                       |                | Ettari Are                  |            | C.A.    | U.M.                                  | Q.ta                  |         |
| TRENT  | TRENTINO ALTO ADIGE TRE                                                                          |       | RENTO    | B165      | BREZ      | D76-MELE SOTTO RETE ANTIG | RANDINE                       | 0              | 63                          | 80         | (100kg) | 310,74                                | N                     |         |
|        | VALORE MASSIMO ASSOGGETTABILE ALLA COPERTURA MUTUALISTICA                                        |       |          |           |           |                           |                               |                |                             |            |         |                                       |                       |         |
| Supe   | orficie (                                                                                        | HA)   | Quantità | Rif. vari | ietà DM   | Prezzo                    | Valore massimo assoggettabile | Quota di ade   | ta di adesione alla copertu |            | • (     | Quota di adesione alla copertura mutu |                       | nassima |
| Ettari | Are                                                                                              | C.A.  | quantita | pre       | zzi       | Unitario                  | alla copertura mutualistica   | mutual. massim | a totale (ta                | riffa*valo | ore)    | a carico dell'aderente                | 30% della Quota Assoc | iativa) |
| 0      | 24                                                                                               | 67    | 160      | 5         | 153-GALA  | 58                        |                               |                |                             |            |         |                                       |                       |         |
| 0      | 11                                                                                               | 88    | 40       |           | 5150-FUJI | 58                        |                               |                |                             |            |         |                                       |                       |         |
| 0      | 0 27 25 100 5160-GOLDEN 49,                                                                      |       |          |           |           |                           |                               |                |                             |            |         |                                       |                       |         |
| TOTALI |                                                                                                  |       |          |           |           |                           | 16.560                        |                |                             | :          | 31,2    |                                       |                       | 99,36   |
|        |                                                                                                  |       |          |           |           |                           | R R 1                         | DD DI          |                             |            |         |                                       |                       |         |

La nota che può comparire (\* Il Totale del valore massimo assoggettabile alla copertura mutualistica è stato RIDOTTO sulla base dei parametri già definiti per la corrispondente Polizza della misura 17.1) viene presentata solo nel caso in cui siano state apportate riduzioni al valore massimo assoggettabile alla copertura mutualistica, in funzione di quanto già applicato per il PAI / Polizza di riferimento.

Nel caso in cui ai calcoli non debbano essere presentate riduzioni, la nota non viene presentata.

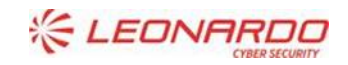

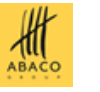

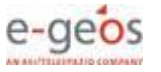

### 4.5.5 QUADRO E - Visualizzazione riferimento catastali Superfici

I dati del **QUADRO E**, RIFERIMENTI CATASTALI DELLE SUPERFICI DA ASSOGGETTARE A COPERTURA MUTUALISTICA, sono estratti dal PAI selezionato e sono quindi visibili subito dopo l'inserimento iniziale del PMI.

| QUADRO C - Sez. 1   | QUADRO C - S    | iez. 2    | QUADRO D - Se | z.1 QUA     | DRO D - Sez.2 Avver | sità QUADR    | O D - Sez.2 Fitopatie   | QUADRO D | Sez.2 Inf | estazioni  | QUADRO E   | ANOMALIE           |        |           |      |
|---------------------|-----------------|-----------|---------------|-------------|---------------------|---------------|-------------------------|----------|-----------|------------|------------|--------------------|--------|-----------|------|
| RIFERIMENTI CATA    | STALI DELLE SUI | PERFICI D | AASSOGGETTA   | ARE A COPER | TURA MUTUALISTIC    | :A            |                         |          |           |            |            |                    |        |           |      |
|                     |                 |           |               |             | RIF                 | ERIMENTI CATA | STALI DELLE SUPERFIC    | 3        |           |            |            |                    |        |           |      |
| <b>B</b>            | B-state         |           | Comune        | <b>D</b>    |                     |               | Conduzione              |          |           |            |            |                    | S      | uperficie |      |
| Regione             | Provincia       | Codice    | Descrizione   | Prodotto    | Dest. d'uso         | Tipo          | Date                    | Sezione  | Foglio    | Particella | Subalterno | Tipo di protezione | Ettari | Are       | C.A. |
| TRENTINO ALTO ADIG  | E TRENTO        | H517      | ROMENO        | 044 - MELO  | 005 - DA MENSA      | ALTRA FORMA   | 01/01/2013 / 31/12/9999 | A (      | 9999      | 01381      |            |                    | 0      | 12        | 47   |
| TRENTINO ALTO ADIGI | E TRENTO        | H517      | ROMENO        | 044 - MELO  | 005 - DA MENSA      | ALTRA FORMA   | 23/03/2010 / 31/12/9999 | A (      | 9999      | 01385      |            |                    | 0      | 13        | 30   |
| TRENTINO ALTO ADIG  | E TRENTO        | H517      | ROMENO        | 044 - MELO  | 005 - DA MENSA      | ALTRA FORMA   | 03/01/2012 / 31/12/9999 | в        | 9999      | 00803      | 1          |                    | 0      | 20        | 49   |
| TRENTINO ALTO ADIGI | E TRENTO        | H517      | ROMENO        | 044 - MELO  | 005 - DA MENSA      | ALTRA FORMA   | 02/01/2000 / 31/12/9999 | в        | 9999      | 00803      | 2          |                    | 0      | 6         | 5    |
| TRENTINO ALTO ADIGI | E TRENTO        | H517      | ROMENO        | 044 - MELO  | 005 - DA MENSA      | ALTRA FORMA   | 02/01/2000 / 31/12/9999 | ) В      | 9999      | 00882      |            |                    | 0      | 7         | 32   |
| TRENTINO ALTO ADIGI | E TRENTO        | H517      | ROMENO        | 044 - MELO  | 005 - DA MENSA      | ALTRA FORMA   | 02/01/2000 / 31/12/9999 | в        | 9999      | 00906      |            |                    | 0      | 15        | 54   |
| TRENTINO ALTO ADIGI | E TRENTO        | H517      | ROMENO        | 044 - MELO  | 005 - DA MENSA      | ALTRA FORMA   | 17/06/2009 / 31/12/9999 | в        | 9999      | 01051      |            |                    | 0      | 1         | 82   |
| TRENTINO ALTO ADIGI | E TRENTO        | H517      | ROMENO        | 044 - MELO  | 005 - DA MENSA      | ALTRA FORMA   | 17/06/2009 / 31/12/9999 | ) В      | 9999      | 01052      |            |                    | 0      | 25        | 15   |
| TRENTINO ALTO ADIGI | E TRENTO        | H517      | ROMENO        | 044 - MELO  | 005 - DA MENSA      | ALTRA FORMA   | 02/01/2000 / 31/12/9999 | в        | 9999      | 01069      |            |                    | 0      | 15        | 49   |
| TRENTINO ALTO ADIGI | E TRENTO        | H517      | ROMENO        | 044 - MELO  | 005 - DA MENSA      | ALTRA FORMA   | 17/06/2009 / 31/12/9999 | ) В      | 9999      | 01099      | 1          |                    | 0      | 8         | 84   |
| TRENTINO ALTO ADIGI | E TRENTO        | H517      | ROMENO        | 044 - MELO  | 005 - DA MENSA      | ALTRA FORMA   | 17/06/2009 / 31/12/9999 | в        | 9999      | 01115      | 2          |                    | 0      | 16        | 17   |
| TRENTINO ALTO ADIGI | E TRENTO        | H517      | ROMENO        | 044 - MELO  | 005 - DA MENSA      | ALTRA FORMA   | 23/03/2010 / 31/12/9999 | ) В      | 9999      | 01119      | 2          |                    | 0      | 5         | 95   |
| TRENTINO ALTO ADIG  | E TRENTO        | H517      | ROMENO        | 044 - MELO  | 005 - DA MENSA      | ALTRA FORMA   | 02/01/2000 / 31/12/9999 | ) В      | 9999      | 01129      | 1          |                    | 0      | 12        | 28   |
| TRENTINO ALTO ADIGI | E TRENTO        | H517      | ROMENO        | 044 - MELO  | 005 - DA MENSA      | ALTRA FORMA   | 02/01/2000 / 31/12/9999 | B        | 9999      | 01183      |            |                    | 0      | 16        | 4    |
| TRENTINO ALTO ADIGI | E TRENTO        | H517      | ROMENO        | 044 - MELO  | 005 - DA MENSA      | ALTRA FORMA   | 02/01/2000 / 31/12/9999 | ) В      | 9999      | 01184      |            |                    | 0      | 11        | 59   |
| TRENTINO ALTO ADIGI | E TRENTO        | H517      | ROMENO        | 044 - MELO  | 005 - DA MENSA      | ALTRA FORMA   | 01/06/2011 / 31/12/9999 | в        | 9999      | 01309      | 1          |                    | 0      | 13        | 43   |
| TRENTINO ALTO ADIGI | E TRENTO        | H517      | ROMENO        | 044 - MELO  | 005 - DA MENSA      | ALTRA FORMA   | 02/01/2000 / 31/12/9999 | ) В      | 9999      | 01416      | 1          |                    | 0      | 27        | 91   |
| TRENTINO ALTO ADIGI | E TRENTO        | H517      | ROMENO        | 044 - MELO  | 005 - DA MENSA      | ALTRA FORMA   | 02/01/2000 / 31/12/9999 | ) В      | 9999      | 01416      | 2          |                    | 0      | 16        | 24   |
| TRENTINO ALTO ADIGI | E TRENTO        | H517      | ROMENO        | 044 - MELO  | 005 - DA MENSA      | ALTRA FORMA   | 02/01/2000 / 31/12/9999 | в        | 9999      | 01416      | 5          |                    | 0      | 18        | 97   |
|                     |                 |           |               |             |                     |               |                         |          |           |            |            |                    | 2      | 65        | 05   |

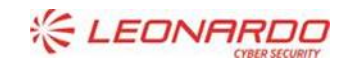

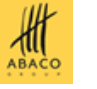

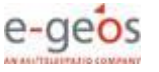

### 4.5.6 QUADRO D - Inserimento dati di adesione alla copertura mutualistica e RISCHI in copertura

La compilazione di queste sezioni è prioritaria in quanto le informazioni in essa contenute sono utilizzate per l'individuazione dei Rischi che si intendono sottoscrivere con la copertura mutualistica e le relative tariffe inserite nel fondo di riferimento.

Per Rischi si intendono Avversità, Fitopatie e Infestazioni Parassitarie, per ognuna delle tipologie è prevista un'apposita pagina, identificata dai seguenti TAB:

- QUADRO D Sez. 2 Avversità
- QUADRO D Sez. 2 Fitopatie
- QUADRO D Sez. 2 Infestazioni

### 4.5.6.1 QUADRO D – Sez. 2 Avversità

La pagina presentata cliccando sul TAB indicato è la seguente.

| ompilazione PMI                                                                                                    |                       |               |                |                 |       |  |  |  |  |  |  |  |
|----------------------------------------------------------------------------------------------------|-----------------------|---------------|----------------|-----------------|-------|--|--|--|--|--|--|--|
| QUADRO C - Sez. 1       QUADRO D - Sez. 2       QUADRO D - Sez. 2       QUADRO D - Sez. 2       Provide a aggiungere |                       |               |                |                 |       |  |  |  |  |  |  |  |
|                                                                                                    |                       | ELENCO AVVERS | TA'            |                 |       |  |  |  |  |  |  |  |
| Codice Avversità                                                                                                    | Descrizione Avversità | Tipo Avvers   | ità Franchigia | Tipo Franchigia | Oper. |  |  |  |  |  |  |  |
| Nessuna dato trovato                                                                                                 | Nessuna dato trovato  |               |                |                 |       |  |  |  |  |  |  |  |
|                                                                                                    |                       |               |                |                 |       |  |  |  |  |  |  |  |
| Aggiungi avversità selezionate                                                                                       |                       |               |                |                 |       |  |  |  |  |  |  |  |
|                                                                                                    |                       |               |                |                 |       |  |  |  |  |  |  |  |

Aprendo la tendina "Avversità da aggiungere" sono mostrate tutte le avversità, se presenti nel fondo, che è possibile associare al PMI.

| Compilazione PMI                                                                                        |                                |                                         |                            |                            |                               |          |  |  |  |  |  |
|----------------------------------------------------------------------------------------------------|--------------------------------|-----------------------------------------|----------------------------|----------------------------|-------------------------------|----------|--|--|--|--|--|
| QUADRO C - Sez. 1 QUAD                                                                                  | RO C - Sez. 2                  | QUADRO D - Sez.1                        | QUADRO D - Sez.2 Avversità | QUADRO D - Sez.2 Fitopatie | QUADRO D - Sez.2 Infestazioni | QUADRO E |  |  |  |  |  |
| DATI DI ADESIONE ALLA COPERTURA MUTUALISTICA E TIPOLOGIA COPERTURA SEZIONE II - AVVERSITA' IN COPERTURA |                                |                                         |                            |                            |                               |          |  |  |  |  |  |
| Avversità da aggiungere                                                                                 |                                | <b>•</b>                                | × RSI                      | ITA'                       |                               |          |  |  |  |  |  |
| Codice Avversità<br>Nessuna dato trovato                                                                | 0 - GRA                        | NDINE<br>O E BRINA<br>NTI FORTI         | rers                       | ità Franchigia             | Tipo Franchigia               | Oper.    |  |  |  |  |  |
|                                                                                                    | 12 - EC                        | UVIONE<br>CITA'                         | blez                       | tionate                    |                               |          |  |  |  |  |  |
|                                                                                                    | 403 - St<br>404 - C<br>500 - E | OLPO DI SOLE, VENTO O<br>CCESSO DI NEVE | CALDO E ONDATA DI CALORE   |                            |                               |          |  |  |  |  |  |

La selezione può essere fatta per singolo elemento o per tutti gli elementi presentati. Successivamente, tramite il bottone *Aggiungi avversità selezionate*, si conferma l'inserimento nel PMI di tutti gli elementi indicati.

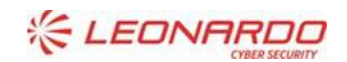

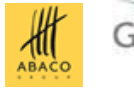

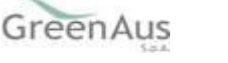

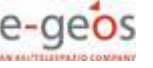

Il risultato di un inserimento corretto è mostrato nella schermata seguente.

Il sistema infatti presenta l'elemento inserito nella tabella ELENCO AVVERSITA' contenente gli elementi inseriti e il messaggio **Avversita' inserite con successo!** 

| Avversita' inserite con successo!             |                                         |                            |                             |              |                                   |       |  |  |  |  |  |
|-----------------------------------------------|-----------------------------------------|----------------------------|-----------------------------|--------------|-----------------------------------|-------|--|--|--|--|--|
| - Intestazione PMI                            |                                         |                            |                             |              |                                   |       |  |  |  |  |  |
| CUAA Soggetto:                                |                                         | Descrizione:               |                             |              | NERGHINA                          |       |  |  |  |  |  |
| Fondo:                                        | 561 - FONDO PMI UNO                     | I UNO Soggetto Gestore:    |                             |              | CONSORZIO DIFESA PRODUTTORI AGRIC |       |  |  |  |  |  |
| Comune:                                       | L.                                      | Prodotto:                  |                             | D76-MEL      | D76-MELE SOTTO RETE ANTIGRANDINE  |       |  |  |  |  |  |
| Usi del suolo e superfici condotte alla data: | 28/08/2019                              | O.P. competente            | e per il fascicolo:         | APPAG        |                                   |       |  |  |  |  |  |
| Codice e descrizione intervento:              |                                         |                            |                             |              |                                   |       |  |  |  |  |  |
| Numero PAI: 2019                              |                                         |                            |                             |              |                                   |       |  |  |  |  |  |
| Numero PMI: Tipo Documento: DOMANDA INIZIALE  |                                         |                            |                             |              |                                   |       |  |  |  |  |  |
| Compilazione PMI                              |                                         |                            |                             |              |                                   |       |  |  |  |  |  |
| QUADRO C - Sez. 1 QUADRO C - Sez. 2 QUADR     | RO D - Sez.1 QUADRO D - Sez.2 Avversità | QUADRO D - Sez.2 Fitopatie | QUADRO D - Sez.2 Infestazio | Oni QUADRO E | ANOMALIE                          |       |  |  |  |  |  |
| DATI DI ADESIONE ALLA COPERTURA MUTUALISTICA  | A E TIPOLOGIA COPERTURA                 | -                          | -                           |              |                                   |       |  |  |  |  |  |
| SEZIONE II - AVVERSITA' IN COPERTURA          |                                         |                            |                             |              |                                   |       |  |  |  |  |  |
| Avversità da aggiungere                       | ×                                       |                            |                             |              |                                   |       |  |  |  |  |  |
| ELENCO AVVERSITA'                             |                                         |                            |                             |              |                                   |       |  |  |  |  |  |
| Codice Avversità Descrizione                  | Avversità Tipo Av                       | versità                    | Franchigia                  | Tipo F       | ranchigia                         | Oper. |  |  |  |  |  |
| 0 GRANDINE                                    | AVVERSITA' DI FREQUENZA                 | 10,00                      | 10,00%                      |              |                                   |       |  |  |  |  |  |
|                                               |                                         |                            |                             |              |                                   |       |  |  |  |  |  |
| Agglungi avversitä selezionate                |                                         |                            |                             |              |                                   |       |  |  |  |  |  |

Gli elementi inseriti possono essere eliminati, singolarmente, cliccando sul simbolo 样

Il sistema elimina l'elemento dai dati del PMI e presenta il messaggio Avversita' eliminata con successo!

| Avversita' eliminata con successo!        | Vvversita' eliminata con successo!            |                           |                      |           |                        |            |                                      |           |       |  |
|-------------------------------------------|-----------------------------------------------|---------------------------|----------------------|-----------|------------------------|------------|--------------------------------------|-----------|-------|--|
| - Intestazione PMI                        |                                               |                           |                      |           |                        |            |                                      |           |       |  |
| CUAA Soggetto:                            |                                               | 7047                      | Descrizi             | one:      |                        |            |                                      |           |       |  |
| Fondo:                                    | 561 - FONDO PM                                | II UNO                    | Soggetto Gestore:    |           |                        |            | CONSORZIO DIFESA PRODUTTORI AGRICOLI |           |       |  |
| Comune:                                   | E                                             |                           | Prodotto             |           |                        |            | D76-MELE SOTTO RETE ANTIGRANDINE     |           |       |  |
| Usi del suolo e superfici condotte alla d | data: 28/08/2019                              |                           | O.P. com             | petente p | er il fascicolo:       |            | APPAG                                |           |       |  |
| Codice e descrizione intervento:          | Codice e descrizione intervento:              |                           |                      |           |                        |            |                                      |           |       |  |
| Numero PAI: Anno Campagna: 2019           |                                               |                           |                      |           |                        |            |                                      |           |       |  |
| Numero PMI:                               | Numero PMI: Tipo Documento: DOMANDA INIZIALE  |                           |                      |           |                        |            |                                      |           |       |  |
| Compilazione PMI                          |                                               |                           |                      |           |                        |            |                                      |           |       |  |
| QUADRO C - Sez. 1 QUADRO C                | C - Sez. 2 QUADRO D - Sez.1 Q                 | UADRO D - Sez.2 Avversità | QUADRO D - Sez.2 Fit | opatie    | QUADRO D - Sez.2 Infes | tazioni QU | ADRO E                               | ANOMALIE  |       |  |
| DATI DI ADESIONE ALLA COPERT              | TURA MUTUALISTICA E TIPOLOGIA CO              | PERTURA                   |                      |           |                        | Ŭ          |                                      |           |       |  |
| SEZIONE II - AVVERSITA' IN COPER          | TURA                                          |                           |                      |           |                        |            |                                      |           |       |  |
| Avversità da aggiungere                   | *                                             |                           |                      |           |                        |            |                                      |           |       |  |
|                                           | ELENCO AVVERSITA'                             |                           |                      |           |                        |            |                                      |           |       |  |
| Codice Avversità                          | Descrizione Avversità                         | Tipo Avve                 | ersità               |           | Franchigia             |            | Tipo F                               | ranchigia | Oper. |  |
| 11                                        | 11 VENTI FORTI AVVERSITA' DI FREQUENZA 10,00% |                           |                      |           |                        |            |                                      |           |       |  |
|                                           |                                               |                           |                      |           |                        |            |                                      |           |       |  |
| Agglungi avversità selezionate            |                                               |                           |                      |           |                        |            |                                      |           |       |  |

Si noti che i campi Franchigia e Tipo Franchigia sono modificabili. Dopo aver inserito il nuovo valore,

cliccare sul simbolo for confermare la modifica dei valori. Il sistema presenta il messaggio Avversita' modificata con successo!

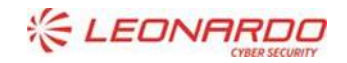

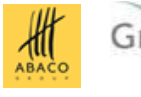

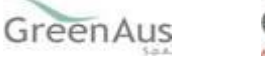

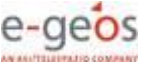

| Avversita' modificata con successo!         | Avversita' modificata con successo!   |                                              |                                         |                  |       |  |  |  |  |  |  |
|---------------------------------------------|---------------------------------------|----------------------------------------------|-----------------------------------------|------------------|-------|--|--|--|--|--|--|
| - Intestazione PMI                          |                                       |                                              |                                         |                  |       |  |  |  |  |  |  |
| CUAA Soggetto:                              |                                       |                                              | Descrizione:                            |                  |       |  |  |  |  |  |  |
| Fondo:                                      | 561 - FONDO PMI I                     | ONL                                          | CONSORZIO DIFESA PRODUTTORI AGR         | ICOLI            |       |  |  |  |  |  |  |
| Comune:                                     |                                       |                                              | D76-MELE SOTTO RETE ANTIGRANDINE        |                  |       |  |  |  |  |  |  |
| Usi del suolo e superfici condotte alla dat | a: 28/08/2019                         |                                              | O.P. competente per il fascicolo: APPAG |                  |       |  |  |  |  |  |  |
| Codice e descrizione intervento:            |                                       |                                              |                                         |                  |       |  |  |  |  |  |  |
| Numero PAI:                                 | 90921268471                           |                                              | Anno Campagna:                          |                  |       |  |  |  |  |  |  |
| Numero PMI:                                 |                                       |                                              | Tipo Documento:                         | DOMANDA INIZIALE |       |  |  |  |  |  |  |
|                                             |                                       |                                              |                                         |                  |       |  |  |  |  |  |  |
| Compilazione PMI                            | Compliazione PMI                      |                                              |                                         |                  |       |  |  |  |  |  |  |
|                                             |                                       |                                              |                                         |                  |       |  |  |  |  |  |  |
| QUADRO C - Sez. 1 QUADRO C -                | Sez. 2 QUADRO D - Sez.1 QUADRO D      | - Sez.2 Avversità QUADRO D - Sez.2 Fitopatie | QUADRO D - Sez.2 Infestazioni QUAD      | IRO E ANOMALIE   |       |  |  |  |  |  |  |
| DATI DI ADESIONE ALLA COPERTU               | RA MUTUALISTICA E TIPOLOGIA COPERTURA |                                              |                                         |                  |       |  |  |  |  |  |  |
| SEZIONE II - AVVERSITA' IN COPERTU          | JRA                                   |                                              |                                         |                  |       |  |  |  |  |  |  |
| Avversità da aggiungere                     |                                       |                                              |                                         |                  |       |  |  |  |  |  |  |
|                                             | •                                     |                                              |                                         |                  |       |  |  |  |  |  |  |
|                                             |                                       | ELENCO AVVI                                  | ER SITA'                                |                  |       |  |  |  |  |  |  |
| Codice Avversità                            | Descrizione Avversità                 | Tipo Avversità                               | Franchigia                              | Tipo Franchigia  | Oper. |  |  |  |  |  |  |
| 10                                          | 5005000 010100001                     |                                              | 40.000                                  |                  | ×     |  |  |  |  |  |  |
| 12                                          | ECCESSO DI PIOGGIA                    | AVVERSITA' DI FREQUENZA                      | 10,00%                                  |                  | 1     |  |  |  |  |  |  |
|                                             |                                       |                                              |                                         |                  | ×     |  |  |  |  |  |  |
| 11                                          | VENTI FORTI                           | AVVERSITA' DI FREQUENZA                      | 20,00%                                  | RELATIVA         | 1     |  |  |  |  |  |  |
|                                             |                                       |                                              |                                         |                  |       |  |  |  |  |  |  |
|                                             |                                       |                                              |                                         |                  |       |  |  |  |  |  |  |
|                                             | Aggiungi avveraità selezionate        |                                              |                                         |                  |       |  |  |  |  |  |  |

### 4.5.6.2 QUADRO D – Sez. 2 Fitopatie

La pagina presentata cliccando sul TAB indicato è la seguente.

| Compilazione PMI                                                                                                    |                       |            |                 |       |  |  |  |  |  |  |  |
|----------------------------------------------------------------------------------------------------|-----------------------|------------|-----------------|-------|--|--|--|--|--|--|--|
| QUADRO C - Sez. 1       QUADRO D - Sez. 2       QUADRO D - Sez. 2       QUADRO D - Sez. 2       Fitopatie       QUADRO D - Sez. 2       Provention       QUADRO E         ANOMALIE |                       |            |                 |       |  |  |  |  |  |  |  |
|                                                                                                    | ELENCO FIT            | OPATIE     |                 |       |  |  |  |  |  |  |  |
| Codice Fitopatia                                                                                                    | Descrizione Fitopatia | Franchigia | Tipo Franchigia | Oper. |  |  |  |  |  |  |  |
| Nessuna dato trovato                                                                                                    | Nessuna dato trovato  |            |                 |       |  |  |  |  |  |  |  |
|                                                                                                    |                       |            |                 |       |  |  |  |  |  |  |  |
| Agglungi fitopatie selezionate                                                                                                    |                       |            |                 |       |  |  |  |  |  |  |  |

Aprendo la tendina "Fitopatie da aggiungere" sono mostrate tutte le fitopatie, se presenti nel fondo, che è possibile associare al PMI.

| Compilazione PMI                                                                                          |                                                                             |                                        |                            |                               |          |  |  |  |  |  |  |  |  |
|----------------------------------------------------------------------------------------------------|-----------------------------------------------------------------------------|----------------------------------------|----------------------------|-------------------------------|----------|--|--|--|--|--|--|--|--|
| QUADRO C - Sez. 1 QUADRO C                                                                                | C - Sez. 2 QUADRO D - Sez.1                                                 | QUADRO D - Sez.2 Avversità             | QUADRO D - Sez.2 Fitopatie | QUADRO D - Sez.2 Infestazioni | QUADRO E |  |  |  |  |  |  |  |  |
| DATI DI ADESIONE ALLA COPERTURA MUTUALISTICA E TIPOLOGIA COPERTURA<br>SEZIONE II - FITOPATIE IN COPERTURA |                                                                             |                                        |                            |                               |          |  |  |  |  |  |  |  |  |
| Fitopatie da aggiungere                                                                                   |                                                                             | 8<br>A                                 | ΠΕ                         |                               |          |  |  |  |  |  |  |  |  |
| Codice Fitopatia<br>Nessuna dato trovato                                                                  | 700 - ALTERINARIA<br>701 - ANTRACNOSI<br>702 - BATTERIOSI                   |                                        | Franchigia                 | Tipo Franchigia               | Oper.    |  |  |  |  |  |  |  |  |
|                                                                                                    | 704 - CANCRO BAI TERICO DEL<br>706 - COLPO DI FUOCO BATTER<br>707 - CORINEO | LE POMACEE<br>RICO (Erwinia amylovora) | cionate                    |                               |          |  |  |  |  |  |  |  |  |
|                                                                                                    | 708 - VIROSI<br>709 - FLAVESCENZA DORATA                                    |                                        |                            |                               |          |  |  |  |  |  |  |  |  |

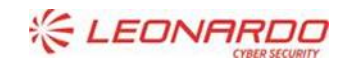

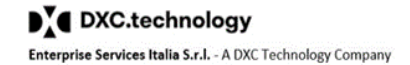

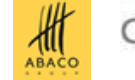

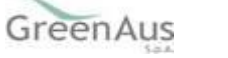

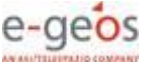

La selezione può essere fatta per singolo elemento o per tutti gli elementi presentati. Successivamente, tramite il bottone *Aggiungi fitopatie selezionate*, si conferma l'inserimento di tutti gli elementi indicati nel PMI.

| Compilazione PMI                                                   |                                                                                                    |                   |                     |         |               |               |                              |    |  |  |  |
|--------------------------------------------------------------------|----------------------------------------------------------------------------------------------------|-------------------|---------------------|---------|---------------|---------------|------------------------------|----|--|--|--|
| QUADRO C - Sez. 1 QUA                                              | DRO C - Sez. 2                                                                                                   | QUADRO D - Sez.1  | QUADRO D - Sez.2 Av | versità | QUADRO D - Se | z.2 Fitopatie | QUADRO D - Sez.2 Infestazion | ni |  |  |  |
| QUADRO E ANOMALIE                                                  |                                                                                                    |                   |                     |         |               |               |                              |    |  |  |  |
| DATI DI ADESIONE ALLA COPERTURA MUTUALISTICA E TIPOLOGIA COPERTURA |                                                                                                    |                   |                     |         |               |               |                              |    |  |  |  |
| SEZIONE II - FITOPATIE IN COPERTURA                                |                                                                                                    |                   |                     |         |               |               |                              |    |  |  |  |
| Fitopatie da aggiungere                                            | Fitopatie da aggiungere 700 - ALTERNARIA × 704 - CANCRO BATTERICO DELLE POMACEE × 707 - CORINEO × 708 - VIROSI × |                   |                     |         |               |               |                              |    |  |  |  |
|                                                                    | 709 - FLAVESCENZA DORATA * 716 - MARCIUME RADICALE * 720 - ASPERGILLUS FLAVUS, ASPERGILLUS PARASITICUS *         |                   |                     |         |               |               |                              |    |  |  |  |
|                                                                    |                                                                                                    | ELENCO FITOPATIE  | 1                   |         |               |               |                              |    |  |  |  |
| Codice Fitopatia                                                   | Desc                                                                                                    | rizione Fitopatia | Franchigia          | Note    | Oper.         |               |                              |    |  |  |  |
| Nessuna dato trovato                                               |                                                                                                    |                   |                     |         |               |               |                              |    |  |  |  |
|                                                                    |                                                                                                    |                   |                     |         |               |               |                              |    |  |  |  |
| Agglungi fitopatie selezionate                                     |                                                                                                    |                   |                     |         |               |               |                              |    |  |  |  |
|                                                                    |                                                                                                    |                   |                     |         |               |               |                              |    |  |  |  |

Il risultato dell'inserimento corretto è mostrato nella schermata seguente.

Il sistema infatti presenta l'elemento inserito nella tabella ELENCO FITOPATIE contenente gli elementi inseriti e il messaggio **Fitopatie inserite con successo!** 

| -                                                              | QUADRO C - Sez. 1                                                      | QUADRO C - Sea      | . 2 QUADRO D - Sez.1  | QUADRO D - Sez.2 Avversità | QUADRO D - Sez.2 Fitopatie | QUADRO D - Sez.2 Infestazioni | QUADRO E | ANOMALIE |        |        |  |  |  |
|----------------------------------------------------------------|------------------------------------------------------------------------|---------------------|-----------------------|----------------------------|----------------------------|-------------------------------|----------|----------|--------|--------|--|--|--|
| Г                                                              | DATI DI ADESIONE                                                       | ALLA COPERTURA      | MUTUALISTICA E TIPOLO | GIA COPERTURA              |                            |                               |          |          |        |        |  |  |  |
|                                                                | SEZIONE II - FITOPATI                                                  | E IN COPERTURA      |                       |                            |                            |                               |          |          |        |        |  |  |  |
|                                                                | Fitopatie da aggiunge                                                  | opate da aggiungere |                       |                            |                            |                               |          |          |        |        |  |  |  |
|                                                                | ELENCO FITOPATIE                                                       |                     |                       |                            |                            |                               |          |          |        |        |  |  |  |
|                                                                | Codice Filopatia Descritzione Filopatia Franchigia Tipo Franchigia Ope |                     |                       |                            |                            |                               |          |          |        |        |  |  |  |
|                                                                | 700                                                                    | AL                  | TERNARIA              |                            |                            | 11,00%                        |          |          |        | ×<br>2 |  |  |  |
|                                                                | 701                                                                    | A                   | ITRACNOSI             |                            |                            | 11,00%                        |          |          |        | ×<br>/ |  |  |  |
|                                                                | 702                                                                    | B/                  | ITTERIOSI             |                            |                            | 11,00%                        |          |          |        | ×<br>/ |  |  |  |
|                                                                | 707                                                                    | ci                  | DRINEO                |                            |                            | 11,00%                        |          |          |        | ×<br>/ |  |  |  |
|                                                                | 709                                                                    | FL                  | AVESCENZA DORATA      |                            |                            | 11,00%                        |          |          |        | ×<br>1 |  |  |  |
|                                                                | 716                                                                    | м                   | ARCIUME RADICALE      |                            |                            | 11,00%                        |          |          |        | ×<br>1 |  |  |  |
| 744 SCOPAZZI DEL MELO (apple proliferation phytoplasma) 11,00% |                                                                        |                     |                       |                            |                            |                               |          |          | ×<br>1 |        |  |  |  |
| 708 VIROSI 11.00%                                              |                                                                        |                     |                       |                            |                            |                               |          |          |        |        |  |  |  |
|                                                                | Agglungi Riopatia estezionata                                          |                     |                       |                            |                            |                               |          |          |        |        |  |  |  |

Gli elementi inseriti possono essere eliminati, singolarmente, cliccando sul simbolo 🔀 Il sistema elimina l'elemento dai dati del PMI e presenta il messaggio **Fitopatia eliminata con successo!** 

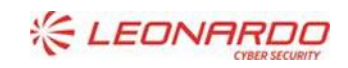

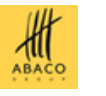

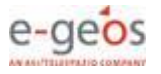

| er. |
|-----|
|     |
|     |
|     |
|     |
|     |
|     |
|     |
|     |
|     |

Si noti che i campi Franchigia e Tipo Franchigia sono modificabili. Dopo aver inserito il nuovo valore, cliccare sul simbolo 📌 per confermare la modifica dei valori. Il sistema presenta il messaggio

### FitoPatia modificata con successo!

| FitoPatia modificata con successo!            |                                                     |                                               |                              |                                |         |  |
|-----------------------------------------------|-----------------------------------------------------|-----------------------------------------------|------------------------------|--------------------------------|---------|--|
| - Intestazione PMI                            |                                                     |                                               |                              |                                |         |  |
| CUAA Soggetto:                                | NINGHAT                                             | Descrizione:                                  |                              | him                            |         |  |
| Fondo:                                        | 561 - FONDO PMI UNO                                 | Soggetto Gestore:                             |                              | CONSORZIO DIFESA PRODUTTORI AC | BRICOLI |  |
| Comune:                                       |                                                     | Prodotto:                                     |                              | D78-MELE SOTTO RETE ANTIGRANDI | NE      |  |
| Usi del suolo e superfici condotte alla data: | e superfici condotte alla data: 28/08/2019 O.P. com |                                               | sicolo:                      | APPAG                          |         |  |
| Codice e descrizione intervento:              |                                                     |                                               |                              |                                |         |  |
| Numero PAI:                                   | 00021200                                            | Anno Campagna:                                |                              | 2019                           |         |  |
| Numero PMI:                                   |                                                     | Tipo Documento:                               |                              | DOMANDA INIZIALE               |         |  |
|                                               |                                                     |                                               |                              |                                |         |  |
| Compilazione PMI                              |                                                     |                                               |                              |                                |         |  |
| QUADRO C - Sez. 1 QUADRO C - Sez. 2           | QUADRO D - Sez.1 QUADRO D - Sez.2 Avversità Q       | UADRO D - Sez.2 Fitopatie QUADRO D - Sez.2 In | festazioni QUADRO E ANOMALIE | =                              |         |  |
| - DATI DI ADE SIONE ALLA COPERTURA MUTU       | JALISTICA E TIPOLOGIA COPERTURA                     |                                               |                              |                                |         |  |
| SEZIONE II - FITOPATIE IN COPERTURA           |                                                     |                                               |                              |                                |         |  |
| Fitopatie da aggiungere                       |                                                     |                                               |                              |                                |         |  |
|                                               |                                                     |                                               |                              |                                |         |  |
|                                               |                                                     | ELENCO FITOPATIE                              |                              |                                |         |  |
| Codice Fitopatia                              | Descrizione Fitopatia                               | Franchigia                                    | Tipo Fra                     | nchigia                        | Oper.   |  |
| 709                                           | FLAVESCENZA DOBATA                                  | 14.00%                                        | ASSOLUTA                     |                                | ×       |  |
|                                               |                                                     |                                               |                              |                                | 1       |  |
| 740                                           | MADOUME DADICALE                                    | 11.005/                                       |                              |                                | ×       |  |
| 710                                           | MARGIONE RADIOALE                                   | 1,00%                                         |                              |                                | 1       |  |
| 70.9                                          | VIDOPI                                              | 11.005/                                       |                              |                                | ×       |  |
| 708                                           | VIKUSI                                              | 11,00%                                        |                              |                                | 1       |  |

### 4.5.6.3 QUADRO D – Sez. 2 Infestazioni

La pagina presentata cliccando sul TAB indicato è la seguente.

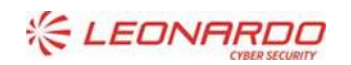

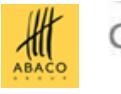

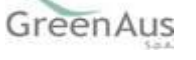

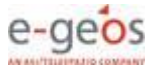

| Compilazione PMI                                                   |                                            |                            |                               |                   |       |
|--------------------------------------------------------------------|--------------------------------------------|----------------------------|-------------------------------|-------------------|-------|
| QUADRO C - Sez. 1 QUADRO C - Sez. 2 QU                             | JADRO D - Sez.1 QUADRO D - Sez.2 Avversità | QUADRO D - Sez.2 Fitopatie | QUADRO D - Sez.2 Infestazioni | QUADRO E ANOMALIE |       |
| DATI DI ADESIONE ALLA COPERTURA MUTUALISTICA E TIPOLOGIA COPERTURA |                                            |                            |                               |                   |       |
| SEZIONE II - INFESTAZIONI PARASSITARIE IN COP                      | ERTURA                                     |                            |                               |                   |       |
| Infestazioni parassitarie da aggiungere                            | •                                          |                            |                               |                   |       |
|                                                                    | ELENCO INFE                                | STAZIONI PARASSITARIE      |                               |                   |       |
| Codice Infestazione                                                | Descrizione Infestazione                   | Franch                     | igia Tipo Fi                  | ranchigia         | Oper. |
| Nessuna dato trovato                                               |                                            |                            |                               |                   |       |
|                                                                    |                                            |                            |                               |                   |       |
| Agglungi Infestazioni selezionate                                  |                                            |                            |                               |                   |       |

Aprendo la tendina "Infestazioni da aggiungere" sono mostrate tutte le infestazioni, se presenti nel fondo, che è possibile associare al PMI.

| Compilazione PMI                                                   |                       |                  |                            |                           |                    |                 |          |    |
|--------------------------------------------------------------------|-----------------------|------------------|----------------------------|---------------------------|--------------------|-----------------|----------|----|
| QUADRO C - Sez. 1                                                  | QUADRO C - Sez. 2     | QUADRO D - Sez.1 | QUADRO D - Sez.2 Avversità | QUADRO D - Sez.2 Fitopati | e QUADRO D - Sez.2 | QUADRO E        | ANOMALIE |    |
| DATI DI ADESIONE ALLA COPERTURA MUTUALISTICA E TIPOLOGIA COPERTURA |                       |                  |                            |                           |                    |                 |          |    |
| SEZIONE II - INFESTA                                               | ZIONI PARASSITARIE IN | COPERTURA        |                            |                           |                    |                 |          |    |
| Infestazioni parassita                                             | rie da aggiungere     |                  | -                          |                           |                    |                 |          |    |
|                                                                    |                       |                  |                            | TAZIONI PARASSITARIE      |                    |                 |          |    |
| Coo<br>Nessuna dato trovato                                        | dice Infestazione     | 808 - POF        | ILLIA (Popillia japonica)  | Fr                        | anchigia           | Tipo Franchigia | Oper     | r. |
| Aggiungi infestazioni selezionate                                  |                       |                  |                            |                           |                    |                 |          |    |
|                                                                    |                       |                  |                            |                           |                    |                 |          |    |

La selezione può essere fatta per singolo elemento o per tutti gli elementi presentati. Successivamente, tramite il bottone *Aggiungi infestazioni selezionate*, si conferma l'inserimento di tutti gli elementi indicati nel PMI.

| Compilazione PMI                                                   |                                                                                                    |                                          |         |  |  |
|--------------------------------------------------------------------|----------------------------------------------------------------------------------------------------|------------------------------------------|---------|--|--|
| QUADRO C - Sez. 1 QUADRO C - Sez. 2 QUA                            | ADRO D - Sez.1 QUADRO D - Sez.2 Avversità QUADRO D - Sez.2 Fitopatie Q                                           | UADRO D - Sez.2 Infestazioni QUADRO E AM | NOMALIE |  |  |
| DATI DI ADESIONE ALLA COPERTURA MUTUALISTICA E TIPOLOGIA COPERTURA |                                                                                                    |                                          |         |  |  |
| SEZIONE II - INFESTAZIONI PARASSITARIE IN COPERTURA                |                                                                                                    |                                          |         |  |  |
| Infestazioni parassitarie da aggiungere                            | estazioni parassitarie da aggiungere 802 - PUNTERUOLO ROSSO DELLE PALME 🛪 808 - POPILLIA (Popilila japonica) 🛪 👻 |                                          |         |  |  |
|                                                                    | 8 م                                                                                                    |                                          |         |  |  |
|                                                                    | 802 - PUNTERUOLO ROSSO DELLE PALME                                                                               |                                          |         |  |  |
| Codice Infestazione Nessuna dato trovato                           | 808 - POPILLIA (Popilia japonica)                                                                                | Tipo Franchigia                          | Oper.   |  |  |
|                                                                    |                                                                                                    |                                          |         |  |  |
|                                                                    | Aggiungi infestazioni selezionate                                                                                |                                          |         |  |  |
|                                                                    |                                                                                                    |                                          |         |  |  |

Il risultato dell'inserimento corretto è mostrato nella schermata seguente.

Il sistema infatti presenta l'elemento inserito nella tabella ELENCO INFESTAZIONI PARASSITARIE contenente gli elementi inseriti e il messaggio **Infestazioni inserite con successo!** 

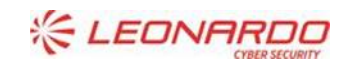

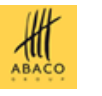

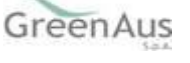

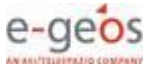

| Infestazioni inserite con successo!               |                                                                |                                    |  |                                  |       |
|---------------------------------------------------|----------------------------------------------------------------|------------------------------------|--|----------------------------------|-------|
| - Intestazione PMI                                |                                                                |                                    |  |                                  |       |
| = intestazione Pini                               |                                                                |                                    |  |                                  |       |
| CUAA Soggetto:                                    | MNGMTN90E20C794Z                                               | Descrizione:                       |  | MENGHINI MARTIN                  |       |
| Fondo:                                            | 561 - FONDO PMI UNO                                            | Soggetto Gestore:                  |  | CONSORZIO DIFESA PRODUTTORI AGRI | COLI  |
| Comune:                                           | BREZ                                                           | Prodotto:                          |  | D78-MELE SOTTO RETE ANTIGRANDINE |       |
| Usi del suolo e superfici condotte alla data:     | 28/08/2019                                                     | O.P. competente per il fascicolo:  |  | APPAG                            |       |
| Codice e descrizione intervento:                  |                                                                |                                    |  |                                  |       |
| Numero PAI:                                       | 90921268471                                                    | Anno Campagna:                     |  | 2019                             |       |
| Numero PMI:                                       |                                                                | Tipo Documento:                    |  | DOMANDA INIZIALE                 |       |
|                                                   |                                                                |                                    |  |                                  |       |
| Compilazione PMI                                  |                                                                |                                    |  |                                  |       |
|                                                   |                                                                |                                    |  |                                  |       |
| QUADRO C - Sez. 1 QUADRO C - Sez. 2 QUADR         | CO D - Sez.1 QUADRO D - Sez.2 Avversita QUADRO D - Sez.2 Fitop | atie QUADRO D - Sez.2 Infestazioni |  |                                  |       |
| DATI DI ADE SIONE ALLA COPERTURA MUTUALISTICA     | A E TIPOLOGIA COPERTURA                                        |                                    |  |                                  |       |
| SEZIONE II - INFESTAZIONI PARASSITARIE IN COPERTU | RA                                                             |                                    |  |                                  |       |
| Infestazioni parassitarie da aggiungere           |                                                                |                                    |  |                                  |       |
|                                                   | · ·                                                            |                                    |  |                                  |       |
|                                                   | ELENCO INFESTAZ                                                | ZIONI PARASSITARIE                 |  |                                  |       |
| Codice infestazione                               | Descrizione Infestazione                                       | Franchigia                         |  | Tipo Franchigia                  | Oper. |
|                                                   |                                                                |                                    |  |                                  | ×     |
| 808 POPILLI                                       | A (Popillia japonica)                                          | 12,00%                             |  |                                  | 1     |
|                                                   |                                                                |                                    |  |                                  | ×     |
| 802 PUNTER                                        | RUOLO ROSSO DELLE PALME                                        | 12,00%                             |  |                                  | 1     |
|                                                   |                                                                |                                    |  |                                  |       |
|                                                   | Agglungi Infeeta                                               | zioni selezionate                  |  |                                  |       |

Gli elementi inseriti possono essere eliminati, singolarmente, cliccando sul simbolo 🛛 🗙

Il sistema elimina l'elemento dai dati del PMI e presenta il messaggio Infestazione eliminata con successo!

| Infestazione eliminata con successo!          |                                             |                                           |                                    |          |
|-----------------------------------------------|---------------------------------------------|-------------------------------------------|------------------------------------|----------|
| - Intestazione PMI                            |                                             |                                           |                                    |          |
| CUAA Soggetto:                                | MNGMTN90E20C794Z                            | Descrizione:                              | MENGHINI MARTIN                    |          |
| Fondo:                                        | 561 - FONDO PMI UNO                         | Soggetto Gestore:                         | CONSORZIO DIFESA PRODUTTORI.       | AGRICOLI |
| Comune:                                       | BREZ                                        | Prodotto:                                 | D76-MELE SOTTO RETE ANTIGRAN       | DINE     |
| Usi del suolo e superfici condotte alla data: | 28/08/2019                                  | O.P. competente per il fascicolo:         | APPAG                              |          |
| Codice e descrizione intervento:              |                                             |                                           |                                    |          |
| Numero PAI:                                   | 90921268471                                 | Anno Campagna:                            | 2019                               |          |
| Numero PMI:                                   |                                             | Tipo Documento:                           | DOMANDA INIZIALE                   |          |
| Compilazione PMI                              |                                             |                                           |                                    |          |
| QUADRO C - Sez. 1 QUADRO C - Sez. 2           | QUADRO D - Sez.1 QUADRO D - Sez.2 Avversità | QUADRO D - Sez.2 Fitopatie QUADRO D - Sez | z.2 Infestazioni QUADRO E ANOMALIE |          |
| DATI DI ADESIONE ALLA COPERTURA MUTUAL        | LISTICA E TIPOLOGIA COPERTURA               |                                           |                                    |          |
| SEZIONE II - INFESTAZIONI PARASSITARIE IN CO  | PERTURA                                     |                                           |                                    |          |
| Infestazioni parassitarie da aggiungere       | •                                           |                                           |                                    |          |
|                                               | ELENC                                       | D INFESTAZIONI PARA SSITARIE              |                                    |          |
| Codice Infestazione                           | Descrizione Infestazione                    | Franchigia                                | Tipo Franchigia                    | Oper.    |
| 802 PUNT                                      | TERUOLO ROSSO DELLE PALME                   | 12,00%                                    |                                    | ×<br>1   |
|                                               |                                             | 1                                         |                                    |          |
|                                               | Aaa                                         | jungi infestazioni selezionate            |                                    |          |

Si noti che i campi Franchigia e Tipo Franchigia sono modificabili. Dopo aver inserito il nuovo valore, cliccare sul simbolo 📌 per confermare la modifica dei valori. Il sistema presenta il messaggio

Infestazione modificata con successo!

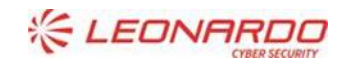

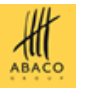

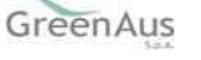

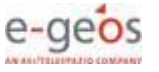

| Infestazione modificata con successo!             |                                                                |                                    |                   |                                  |       |  |  |
|---------------------------------------------------|----------------------------------------------------------------|------------------------------------|-------------------|----------------------------------|-------|--|--|
| - Intestazione PMI                                |                                                                |                                    |                   |                                  |       |  |  |
| CUAA Soggetto:                                    | MNGMTN90E20C794Z                                               | Descrizione:                       |                   | MENGHINI MARTIN                  |       |  |  |
| Fondo:                                            | 581 - FONDO PMI UNO                                            | Soggetto Gestore:                  |                   | CONSORZIO DIFESA PRODUTTORI AGRI | COLI  |  |  |
| Comune:                                           | BREZ                                                           | Prodotto:                          |                   | D78-MELE SOTTO RETE ANTIGRANDINE |       |  |  |
| Usi del suolo e superfici condotte alla data:     | 28/08/2019                                                     | O.P. competente per il fascicolo:  |                   | APPAG                            |       |  |  |
| Codice e descrizione intervento:                  |                                                                |                                    |                   |                                  |       |  |  |
| Numero PAI:                                       | o PAI: 90921288471                                             |                                    |                   | 2019                             |       |  |  |
| Numero PMI:                                       |                                                                | Tipo Documento:                    |                   | DOMANDA INIZIALE                 |       |  |  |
|                                                   |                                                                |                                    |                   |                                  |       |  |  |
| Compilazione PMI                                  |                                                                |                                    |                   |                                  |       |  |  |
| QUADRO C - Sez. 1 QUADRO C - Sez. 2 QUADR         | RO D - Sez.1 QUADRO D - Sez.2 Avversità QUADRO D - Sez.2 Fitop | atie QUADRO D - Sez.2 Infestazioni | QUADRO E ANOMALIE | E                                |       |  |  |
| - DATI DI ADESIONE ALLA COPERTURA MUTUALISTICA    | A E TIPOLOGIA COPERTURA                                        |                                    |                   |                                  |       |  |  |
| SEZIONE II - INFESTAZIONI PARASSITARIE IN COPERTU | IRA                                                            |                                    |                   |                                  |       |  |  |
| Infestazioni parassitarie da aggiungere           |                                                                |                                    |                   |                                  |       |  |  |
|                                                   |                                                                |                                    |                   |                                  |       |  |  |
|                                                   | ELENCO INFESTA                                                 | ZIONI PARASSITARIE                 |                   |                                  |       |  |  |
| Codice Infestazione                               | Descrizione infestazione                                       | Franchigia                         |                   | Tipo Franchigia                  | Oper. |  |  |
| 808 POPUL                                         | IA (Panilia isposica)                                          | 15.00%                             | RELATIVA          |                                  | ×     |  |  |
|                                                   | a z (z. miterene baltearenen)                                  |                                    |                   |                                  | 1     |  |  |
| BOD DINTER                                        |                                                                | 12.00%                             |                   |                                  | ×     |  |  |
| uuz Punter                                        | NOLO ROSSO DELLE PALME                                         | 12,007                             |                   | ]                                | 1     |  |  |
|                                                   |                                                                |                                    |                   |                                  |       |  |  |
|                                                   | Agglungi infects                                               | zioni selezionate                  |                   |                                  |       |  |  |

### 4.5.6.4 QUADRO D – Sez. 1 Dati di adesione alla copertura mutualistica

La pagina presenta tutte le informazioni che l'utente deve inserire per indicare la copertura mutualistica del PMI.

Si fa presente che prima di poter inserire questi dati è necessario che siano stati registrati i rischi (Avversità, Fitopatie, Infestazioni) indicati nella domanda di adesione, tramite gli appositi TAB.

Ciò perché la Tariffa, che è estratta dal Fondo, viene definita in base a raggruppamenti di Comuni, Prodotti e Rischi. Poiché Comune e Prodotto sono già automaticamente definiti perché estratti dal PAI di riferimento, nella compilazione del PMI devono essere indicati i Rischi della copertura mutualistica.

Diversamente la Tendina non sarà valorizzata.

| c | ompilazione PMI                                                                                                    |                  |                            |                            |                          |                |          |  |
|---|----------------------------------------------------------------------------------------------------|------------------|----------------------------|----------------------------|--------------------------|----------------|----------|--|
|   | QUADRO C - Sez. 1 QUADRO C - Sez. 2                                                                                                    | QUADRO D - Sez.1 | QUADRO D - Sez.2 Avversità | QUADRO D - Sez.2 Fitopatie | QUADRO D - Sez.2 Infesta | zioni QUADRO E | ANOMALIE |  |
|   | DATI DI ADESIONE ALLA COPERTURA MUTUALISTICA E TIPOLOGIA COPERTURA                                                                                    |                  |                            |                            |                          |                |          |  |
|   | SEZIONE I - DATI DI ADESIONE ALLA COPERT                                                                                                    | URA MUTUALISTICA |                            |                            |                          |                |          |  |
|   | Numero Domanda di adesione                                                                                                    | 1                |                            | Data Domanda di adesione   | (                        | 0              |          |  |
|   | Data inizio copertura                                                                                                    |                  | ۵                          | Data fine copertura        | [                        | 0              |          |  |
|   | Soglia di Danno %                                                                                                    | 30%              |                            | Scoperto %                 | [                        | 0,00%          |          |  |
|   | Limite indennizzo €                                                                                                    | 0,00€            |                            | Quota di adesione a carico | dell'azienda aderente    | 0,00€          |          |  |
|   | Tariffa %                                                                                                    |                  | *                          |                            |                          |                |          |  |
|   | PRESENZA DI COPERTURE MUTUALISTICHE O POLIZZE INTEGRATIVE AVENTI LO STESSO OGGETTO MA RELATIVE A RISCHI, GARANZIE, VALORI E QUANTITÀ NON AGEVOLABILI: |                  |                            |                            |                          |                |          |  |
|   |                                                                                                    |                  | _                          |                            |                          |                |          |  |
|   |                                                                                                    |                  | Ins                        | serimento Dati             |                          |                |          |  |
|   |                                                                                                    |                  |                            |                            |                          |                |          |  |

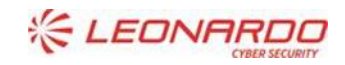

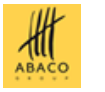

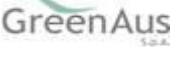

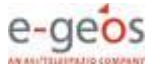

### Nella tabella seguente sono indicati i campi della pagina e le modalità di compilazione.

| NOME CAMPO                                                                                                    | O P E R A Z I O N E                                                                                             | OBBLIGATORIO | TIPO                                                                                |
|----------------------------------------------------------------------------------------------------|----------------------------------------------------------------------------------------------------|--------------|-------------------------------------------------------------------------------------|
| Numero Domanda di adesione                                                                                                    | Da inserire                                                                                                    | NO           | Alfanumerico                                                                        |
| Data Domanda di adesione                                                                                                    | Da inserire                                                                                                    | SÌ           | Data                                                                                |
| Data inizio copertura                                                                                                    | Da inserire                                                                                                    | SÌ           | Data                                                                                |
| Data fine copertura                                                                                                    | Da inserire                                                                                                    | SÌ           | Data                                                                                |
| Soglia di Danno %                                                                                                    | Dato estratto dal Fondo.<br>Non modificabile                                                                    | N.A.         | Percentuale                                                                         |
| Scoperto %                                                                                                    | Da inserire (valore accettato<br>da 0 a 100)                                                                    | NO           | Percentuale                                                                         |
| Limite indennizzo €                                                                                                    | Da inserire                                                                                                    | NO           | Importo                                                                             |
| Quota di adesione a carico dell'azienda aderente €                                                                                                    | Da inserire                                                                                                    | SÌ           | Importo                                                                             |
| Tariffa %                                                                                                    | Selezionare un elemento.<br>Dato estratto dal Fondo in<br>funzione di:<br>Comune, Prodotto e Rischi del<br>PMI. | SÌ           | Tendina<br>(contiene la<br>percentuale della<br>Tariffa, Aree, Prodotti,<br>Rischi) |
| FLAG per indicare la <u>PRESENZA DI COPERTURE</u><br><u>MUTUALISTICHE O POLIZZE INTEGRATIVE AVENTI</u><br><u>LO STESSO OGGETTO MA RELATIVE A RISCHI,</u><br>GARANZIE, VALORI E QUANTITÀ NON AGEVOLABILI | Deve obbligatoriamente<br>essere effettuata una scelta, Sì<br>o No.                                             | SÌ           | Radio Button                                                                        |

Di seguito un esempio di compilazione dei dati della pagina

| Compilazione PMI                                                   |                            |                               |                             |              |          |  |  |
|--------------------------------------------------------------------|----------------------------|-------------------------------|-----------------------------|--------------|----------|--|--|
| QUADRO C - Sez. 1 QUADRO C - Sez. 2 QUADRO                         | QUADRO D - Sez.2 Avversità | QUADRO D - Sez.2 Fitopatie    | QUADRO D - Sez.2 Infestazio | oni QUADRO E | ANOMALIE |  |  |
| DATI DI ADESIONE ALLA COPERTURA MUTUALISTICA E TIPOLOGIA COPERTURA |                            |                               |                             |              |          |  |  |
| SEZIONE I - DATI DI ADESIONE ALLA COPERTURA MUTUALISTICA           |                            |                               |                             |              |          |  |  |
| Numero Domanda di adesione                                         | 2354235434                 | Data Domanda di adesione      | 01                          | 1/02/2019 🖞  |          |  |  |
| Data inizio copertura                                              | 15/02/2019                 | Data fine copertura           | 31                          | 1/12/2019 0  |          |  |  |
| Soglia di Danno % 30                                               | 30%                        | Scoperto %                    | 0,                          | 00%          |          |  |  |
| Limite indennizzo € 3                                              | 30.000,00 €                | Quota di adesione a carico de | ell'azienda aderente        | 00,00€       |          |  |  |
| Tariffa %                                                          |                            |                               |                             |              |          |  |  |
| PRESENZA DI COPERTURE MUTUALISTICHE O POLIZZ                       |                            |                               |                             |              |          |  |  |
|                                                                    | Inse                       | rimento Dati                  |                             |              |          |  |  |

In questo esempio, nella tendina delle Tariffe è presente un solo elemento, ma potrebbero esserci più elementi.

La tariffa è determinata dal Fondo, per la campagna di riferiemento, e corrisponde al valore percentuale associato ad un raggruppamento di Comuni (Area), Prodotti e Rischi (Avversità, Fitopatie, Infestazioni) in cui siano contenuti Comune, Prodotto e Rischi, inclusi nel PMI.

Selezionare la tariffa da associare e cliccare su *Inserimento dati*. Il sistema presenta il messaggio **Inserimento dei dati di Adesione effettuato con successo!** 

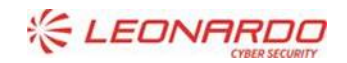

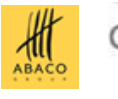

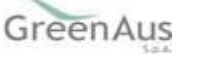

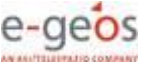

| Inserimento dei dati di Adesione effettuato con successo!                                            |                                                          |                                                                                               |                                      |
|----------------------------------------------------------------------------------------------------|----------------------------------------------------------|-----------------------------------------------------------------------------------------------|--------------------------------------|
| - Intestazione PMI                                                                                   |                                                          |                                                                                               |                                      |
| CUAA Soggetto:                                                                                       | P017 100070411                                           | Descrizione:                                                                                  | 1000                                 |
| Fondo:                                                                                               | 601 - FONDO COLLAUDO PMI                                 | Soggetto Gestore:                                                                             | CONSORZIO DIFESA PRODUTTORI AGRICOLI |
| Comune:                                                                                              |                                                          | Prodotto:                                                                                     | C04-MELE                             |
| Usi del suolo e superfici condotte alla data:                                                        | 19/08/2019                                               | O.P. competente per il fascicolo:                                                             | APPAG                                |
| Codice e descrizione intervento:                                                                     |                                                          |                                                                                               |                                      |
| Numero PAI:                                                                                          | 60021101000                                              | Anno Campagna:                                                                                | 2019                                 |
| Numero PMI:                                                                                          |                                                          | Tipo Documento:                                                                               | DOMANDA INIZIALE                     |
|                                                                                                    |                                                          |                                                                                               |                                      |
| Compilazione PMI                                                                                     |                                                          |                                                                                               |                                      |
|                                                                                                    |                                                          |                                                                                               |                                      |
| QUADRO C - SEZ. 1 QUADRO C - SEZ. 2 QUADRO D - S                                                     | ez.1 QUADRO D - Sez.2 Avversita QUADRO D - Sez.2 Fitopat | QUADRO D - Sez.2 Intestazioni QUADRO E ANOM                                                   | ALIE                                 |
| DATI DI ADE SIONE ALLA COPERTURA MUTUALISTICA E TIPO                                                 | DLOGIA COPERTURA                                         |                                                                                               |                                      |
| SEZIONE I - DATI DI ADESIONE ALLA COPERTURA MUTUALIST                                                | ICA                                                      |                                                                                               |                                      |
| Numero Domanda di adesione                                                                           | 2354235434                                               | Data Domanda di adesione                                                                      | 01/02/2019 00                        |
| Data inizio copertura                                                                                | 15/02/2019                                               | Data fine copertura                                                                           | 31/12/2019                           |
|                                                                                                    |                                                          |                                                                                               |                                      |
| Soglia di Danno %                                                                                    | 30%                                                      | Scoperto %                                                                                    | 0,00%                                |
|                                                                                                    |                                                          |                                                                                               |                                      |
| Limite indennizzo €                                                                                  | 30.000,00 €                                              | Quota di adesione a carico dell'azienda aderente                                              | 100,00 €                             |
| Limite indennizzo €<br>Tariffa %                                                                     | 30.000,00€                                               | Quota di adesione a carico dell'azienda aderente                                              | 100,00€                              |
| Limite indennizzo €<br>Tariffa %<br>PRESENZA DI COPERTURE MUTUALISTICHE O POLIZZE INTEG<br>© SI ③ NO | 30.000.00 €<br>2 IAREA1   PROD1   RIS1                   | Quota di adesione a carico dell'azienda aderente<br>ANZIE, VALORI E QUANTITÀ NON AGEVOLABILI: | 100,00 €                             |
| Limite indennizzo €<br>Tariffa %<br>PRESENZA DI COPERTURE MUTUALISTICHE O POLIZZE INTEG<br>SI INO    | 30.000.00 €                                              | Quota di adesione a carico dell'azienda aderente<br>NNZIE, VALORI E QUANTITÀ NON AGEVOLABILI: | 100,00 €                             |

Mentre, in caso di dati mancanti presenta il relativo messaggio di errore (l'esempio presenta tutti i messaggi nel caso in cui si sia premuto il bottone di inserimento senza valorizzare alcun campo)

| <ul> <li>La Data Domanda di adesione e' obbligatoria.<br/>La Data inizio copertura e' obbligatoria.<br/>La Data fine copertura e' obbligatoria.<br/>La tariffa e' obbligatoria.<br/>La Quota da domanda di adesione e' obbligatoria.<br/>E' obbligatorio indicare la presenza o meno di copertura mutalistiche o polizze integrative.</li> </ul> |
|----------------------------------------------------------------------------------------------------|
|----------------------------------------------------------------------------------------------------|

Dopo il primo inserimento sarà possibile tornare sulla pagina e modificarne i dati.

| QUADRO C - Sez. 1                                                                                                    | QUADRO C - Sez. 2   | QUADRO D - Sez.1  | QUADRO D - Sez.2 Avversità | QUADRO D - Sez.2 Fitopatie | QUADRO D - Sez.2 Infestazioni | QUADRO E |  |  |
|----------------------------------------------------------------------------------------------------|---------------------|-------------------|----------------------------|----------------------------|-------------------------------|----------|--|--|
| ANOMALIE                                                                                                    |                     |                   |                            |                            |                               |          |  |  |
| DATI DI ADESIONE ALLA COPERTURA MUTUALISTICA E TIPOLOGIA COPERTURA                                                                                    |                     |                   |                            |                            |                               |          |  |  |
| SEZIONE I - DATI DI A                                                                                                    | DESIONE ALLA COPERT | TURA MUTUALISTICA |                            |                            |                               |          |  |  |
| Numero Domanda di a                                                                                                    | adesione            | 2354235434        | Data I                     | omanda di adesione         | 01/02/2019 1                  |          |  |  |
| Data inizio copertura                                                                                                    |                     | 15/02/2019        | Data f                     | ne copertura               | 31/12/2019 10                 |          |  |  |
| Soglia di Danno %                                                                                                    |                     | 30%               | Scope                      | rto %                      | 0,00%                         |          |  |  |
| Limite indennizzo € 30.000,00 € Quota di adesione a carico dell'azienda aderente 100,00 €                                                             |                     |                   |                            |                            |                               |          |  |  |
| Tariffa % 2   AREA1   PROD1   RIS1   *                                                                                                    |                     |                   |                            |                            |                               |          |  |  |
| PRESENZA DI COPERTURE MUTUALISTICHE O POLIZZE INTEGRATIVE AVENTI LO STESSO OGGETTO MA RELATIVE A RISCHI, GARANZIE, VALORI E QUANTITÀ NON AGEVOLABILI: |                     |                   |                            |                            |                               |          |  |  |
| Modifice Dati                                                                                                    |                     |                   |                            |                            |                               |          |  |  |

I controlli sono gli stessi dell'inserimento.

A valle dell'inserimento / modifica dei dati di questa sezione, i valori mancanti nel QUADRO C – Sez. 2 risultano calcolati. (rif. 4.5.4 QUADRO C – Sezione 2 Visualizzazione produzione massima proteggibile).

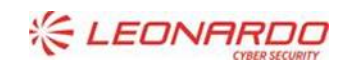

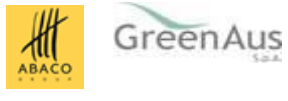

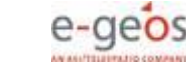

Nel caso di atto di **Rettifica** del PMI, in questa funzione non sarà possibile modificare il numero domanda di adesione, se inserito nel PMI iniziale.

| QUADRO C - Sez. 1                                                  | QUADRO C - Sez. 2   | QUADRO D - Sez.1        | QUADRO D - Sez.2 Avversità | QUADRO D - Sez.2 Fitopatie               | QUADRO D - Sez.2 Infestazioni   | QUADRO E |  |  |  |
|--------------------------------------------------------------------|---------------------|-------------------------|----------------------------|------------------------------------------|---------------------------------|----------|--|--|--|
| ANOMALIE                                                           |                     |                         |                            |                                          |                                 |          |  |  |  |
| DATI DI ADESIONE ALLA COPERTURA MUTUALISTICA E TIPOLOGIA COPERTURA |                     |                         |                            |                                          |                                 |          |  |  |  |
| SEZIONE I - DATI DI A                                              | DESIONE ALLA COPERT | URA MUTUALISTICA        |                            |                                          |                                 |          |  |  |  |
| Numero Domanda di a                                                | adesione            | 43257990899809          | Data D                     | omanda di adesione                       | 15/02/2019                      |          |  |  |  |
| Data inizio copertura                                              |                     | 01/03/2019              | Data f                     | ine copertura                            | 31/12/2019                      |          |  |  |  |
| Soglia di Danno %                                                  |                     | 30%                     | Scope                      | rto %                                    | 0,00%                           |          |  |  |  |
| Limite indennizzo €                                                |                     | 0,00€                   | Quota                      | di adesione a carico dell'azienda<br>nte | 20,00€                          |          |  |  |  |
| Tariffa %                                                          |                     | 2   AREA1   PROD1   RIS | 1                          |                                          |                                 |          |  |  |  |
| PRESENZA DI COPER<br>SI INO                                        | RTURE MUTUALISTICHE | o polizze integrative   | E AVENTI LO STESSO OGGETTO | MA RELATIVE A RISCHI, GARANZI            | IE, VALORI E QUANTITÀ NON AGEVO | DLABILI: |  |  |  |

Modifica Dati

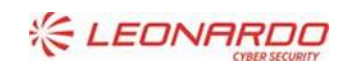

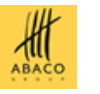

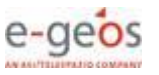

### 4.5.7 Anomalie

Nella pagina del TAB Anomalie, il sistema esegue una procedura di controllo dei dati inseriti nel PMI per consentire all'operatore di verificare, prima del rilascio, se ci sono le condizioni affinché questo possa essere fatto e cioè che non ci siano errori bloccanti.

Nel caso il sistema riscontri degli errori, registra questi come "anomalie" e ne presenta l'elenco con tipo, codice e descrizione nella pagina, come nell'esempio seguente.

Le segnalazione di errore sono di due tipi:

- **E**-Error (errore Bloccante): la stampa definitiva e il rilascio non sono permessi
- W-Warning (errore NON Bloccante): se sono presenti solo segnalazioni di tipo W, stampa definitiva e rilascio sono consentiti

| npilazione PMI   |                          |                                  |                                                                  |                            |                               |          |
|------------------|--------------------------|----------------------------------|------------------------------------------------------------------|----------------------------|-------------------------------|----------|
| UADRO C - Sez. 1 | QUADRO C - Sez. 2        | QUADRO D - Sez.1                 | QUADRO D - Sez.2 Avversità                                       | QUADRO D - Sez.2 Fitopatie | QUADRO D - Sez.2 Infestazioni | QUADRO E |
|                  |                          |                                  |                                                                  |                            |                               |          |
| ANOMALIE         |                          |                                  | Controlli PMI                                                    |                            |                               |          |
| ANOMALIE         |                          |                                  | Controlli PMI                                                    | rizione anomalia           |                               |          |
| ANOMALIE         | P003-II CUAA non risulta | a Agricoltore Attivo alla data d | Controlli PMI<br>Desc<br>di adesione alla copertura mutualistica | rizione anomalia           |                               |          |

Nel caso in cui tutti i controlli restituiscano esito positivo, la pagina sarà come la seguente.

| Compilazione PMI                   |                   |                  |                            |                            |                               |          |  |
|------------------------------------|-------------------|------------------|----------------------------|----------------------------|-------------------------------|----------|--|
| QUADRO C - Sez. 1                  | QUADRO C - Sez. 2 | QUADRO D - Sez.1 | QUADRO D - Sez.2 Avversità | QUADRO D - Sez.2 Fitopatie | QUADRO D - Sez.2 Infestazioni | QUADRO E |  |
| ANOMALIE                           |                   |                  |                            |                            |                               |          |  |
| Controlli PMI                      |                   |                  |                            |                            |                               |          |  |
| Tipo anomalia Descrizione anomalia |                   |                  |                            |                            |                               |          |  |
| Nessupa anomalia rilevata          |                   |                  |                            |                            |                               |          |  |
|                                    |                   |                  |                            |                            |                               |          |  |

Nella tabella seguente sono riportate tutte le segnalazioni ed i relativi codici anomalia che possono essere presentati a seguito di controlli non andati a buon fine.

| Tipo<br>anomalia | Codice<br>anomalia | Descrizione                                                                                                    | Controllo                                                            | Risoluzione                                          |
|------------------|--------------------|----------------------------------------------------------------------------------------------------|----------------------------------------------------------------------|------------------------------------------------------|
| E<br>Bloccante   | P000               | Per il PMI non sono state compilate<br>tutte le sezioni modificabili                                               | Verifica che esistano dati in tutt<br>sezioni del PMI.               | Verificare le sezioni mancanti e<br>compilarle.      |
| E<br>Bloccante   | P001               | Il CUAA non risulta titolare di Fascicolo<br>Aziendale attivo alla data di adesione<br>alla copertura mutualistica | Verifica sul Fascicolo Aziendale<br>alla data indicata.              | Verificare la situazione sul Fascicolo<br>Aziendale. |
| E<br>Bloccante   | P002               | Il CUAA non risulta titolare di Fascicolo<br>Aziendale attivo alla data di fine<br>operazione                      | Verifica sul Fascicolo Aziendale<br>alla data indicata.              | Verificare la situazione sul Fascicolo<br>Aziendale. |
| E<br>Bloccante   | P003               | Il CUAA non risulta Agricoltore Attivo<br>alla data di adesione alla copertura<br>mutualistica                     | Verifica qualifica di Agricoltore<br>in attività alla data indicata. | Verificare la situazione sul Fascicolo<br>Aziendale. |
| E<br>Bloccante   | P004               | Il CUAA non risulta Agricoltore Attivo alla data di fine operazione                                                | Verifica qualifica di Agricoltore in attività alla data indicata.    | Verificare la situazione sul Fascicolo<br>Aziendale. |
| E<br>Bloccante   | P005               | Il CUAA non risulta aderente al Registro<br>Imprese alla data di adesione alla                                     | Verifica adesione al RI alla data indicata.                          | Verificare la situazione sul Fascicolo<br>Aziendale. |

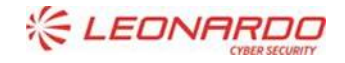

### DXC.technology

Enterprise Services Italia S.r.I. - A DXC Technology Company

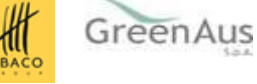

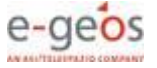

|                       |      | copertura mutualistica                                                                                                    |                                                                                                    |                                                                                                    |
|-----------------------|------|----------------------------------------------------------------------------------------------------|----------------------------------------------------------------------------------------------------|----------------------------------------------------------------------------------------------------|
| E<br>Bloccante        | P006 | Il CUAA non risulta aderente al Registro<br>Imprese alla data di fine operazione                                                               | Verifica adesione al RI alla data indicata.                                                                                                    | Verificare la situazione sul Fascicolo<br>Aziendale.                                                                                                    |
| W<br>NON<br>Bloccante | P007 | La quota di adesione alla copertura<br>mutualistica a carico dell'agricoltore<br>risulta superiore alla quota massima di<br>adesione calcolata | La Quota associativa da<br>domanda di adesione indicata<br>nel "QUADRO D –Sez. 1" risulta<br>superiore alla Quota associativa<br>massima a carico dell'aderente<br>calcolata e presentata nel<br>"QUADRO C – Sez. 2". | L'errore è una segnalazione non<br>bloccante, permette quindi il rilascio del<br>PMI, ma avvisa che la quota di adesione<br>potrebbe essere adeguata, nella<br>concessione della DS, alla quota<br>associativa massima calcolata. |
| E<br>Bloccante        | P008 | Esiste già un PAI con la stessa<br>combinazione di<br>Campagna/Comune/Prodotto/Rischi                                                          | Il controllo è realizzato solo sul<br>PAI di riferimento nel QUADRO<br>D – Sez. 2 Avversità e blocca<br>l'inserimento delle avversità già<br>presenti sul PAI.                                                        | Inserire solo Avversità che non sono già<br>assicurate nel PAI.                                                                                                    |
| E<br>Bloccante        | P009 | Esiste già un PMI con la stessa<br>combinazione di<br>Campagna/Comune/Prodotto/Rischi                                                          | Verifica se è stato già<br>presentato un PMI con le stesse<br>caratteristiche.                                                                                                    | La presentazione di PMI con le stesse<br>caratteristiche per la stessa campagna non<br>è permessa.                                                                                                    |
| E<br>Bloccante        | P010 | La data di adesione alla copertura<br>mutualistica non rientra nei termini<br>stabiliti dall'avviso pubblico per il<br>prodotto indicato       | Verifica rispetto alle date del<br>PGRA.                                                                                                    | ll PMI non può essere presentato.                                                                                                    |

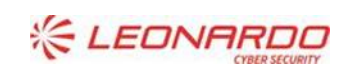

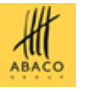

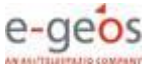

# 5. ALLEGATI

N.A.

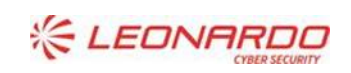

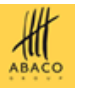

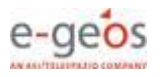